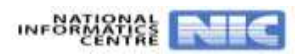

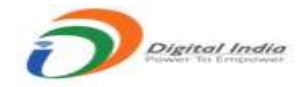

## **Based on OTR User Help File** Step 1: Applicant Dashboard (OTR) Friday, 11 Aug. 2023 11:37:04 AM MIC Managers & Setting English + Uttar Pradesh Public Service Commission 10, Kasturba Gandhi Marg, Prayagraj - 211018 Candidate's Corner + Contact Us - Miscellaneous --10 HELPDESK - (FOR GENERAL ENQUIRY) : 0532 - 2407547 One Ta tration (C.T.R.) for Apolicants 141 What's New . 20. RESULT OF ADVT NO. 01/E-1/S-8/2022-23. MEDICAL AND HEALTH SERVICE DEPARTMENT U.P. WINNER व प्रवासमा #21. RESULT OF ADVT NO. 01/E 1/5 #2022-23, MEDICAL AND HEALTH SERVICE DEPARTMENT U.P., Y 22. RESULT OF ADVT MO. 01/E 1/5 B/2022 23, MEDICAL AND HEALTH SERVICE DEPARTMENT U.P., Wallie upto (1940 - 23. RESULT OF ADVT NO. 2/2018-2019, U.P. CHIKITSA SHIKSHA (UNANI) DEPARTMENT, READER, With one 10/6/101 = 24. RESULT OF ADVT NO. 2/2020/2021, U.P. CHINITSA SHIKSHA (HOMOEOPATHIC) DEPTT, LEC. Video and Tatal 2021 nportant Announcement 🚺 **Click here for One Tin** Hon'ble Chairman's Desk Recruitment Dashboard Important Alerts Notice Board Court Orders Notifications/Advertisements 2. Document Verification :- Click here to Download Examination District Allotment Hip tions/ Advertiser Visible upto : 15/04/2024 3. Conventional Form > FILL ONLINE OFTAKS FOR U.P. JUDICIAL SERVICE CIVIL JUDGE (JR. ON.) (MAIN.) EXAM. 2022. Veible upto - 15/04/2024 **Online Application Forms Sub** 4. Live Advertisement > CLICK HERE TO APPLY FOR CONVENTIONAL FORM. Vable upto : 31/12/2023 Candidate Registration 5. Live Advertisement > CLICK HERE TO DOWINLOAD INTERVIEW LETTER. Shri Sanjay Shrinet Fee Deposition/Reconciliatio Voible upto - 31/12/2023 **Hon'ble Chairman** Submit Application Form \$5 You are the experiment, you are the ther, and you are the outcor Modify Solamitted Application Dedisated to all sincere experimenters. 99 Candidate Dashboard (OTR Based) Nav Honble Charmert Message - In Evelon To Mindl Important Segments UPPSC - New Services **Candidate's Help Desk Section** Press Release **Downloads** orthcoming Exams Results Double Verification mode DETAILS OF FORTHCOMING INTERVIEWS FOR AUGUST (2) 2023. NO. View Application Statue Download Admit Card One Time Registration ( G.T.R.) DETAILS OF FORTHCOMING ADVERTISEMENTS FOR 2023. HEY ) Print Duplicate Registration Silp DETAILS OF FORTHCOMING INTERVIEWS FOR AUGUST (1) 2023. Print Ostalled Application Form INT. O OT M. F List of Applications Having any Objections OWAILS OF FORTHCOMING EXAM FOR ADVT. NO.D-3/E-1/2023, UTTAILPRADESH MEDICAL HEALTH FAMILY 08/03.. HEV Know your OTR numbering **Click here to view** View Answer Key More 35 Notification/Advertisement & process **Online Registration based on OTR** Statistics - (2022-2024) ana 15,29,728 13,29,728 12,501 14,173 (4 tes registered in the Examination te called for Interview ampleted Last Updated' Wednesday, 12 Apr 2023 Statistics Last Five Years A 4,56,29,728 3,24,29,728 81,447 58,186 (4 Candidate called for Intervi t completed Last Updated : Wednesday, 12 Apr 2025 Other Government Website's Link Court Cases Information System - MP + e-Parilisha - UP Uttar Pradesh Government Website + eCourt India Services - Gov + e-Pariksha - Govt of India \* IITI - Online Portal · Grievance/Suggestion/Enquiry + TERS - Jansunmai - Samadhan + UPSC and Other PSC NIC Visitors : 0 5 5 3 9 7 4 5 4 Home Terms And Conditions Privacy Policy Hyper Linking Policy Screen Accessibility © Content on the website is publicled and managed by . UPPSC, Prayaging For any Shawup egending this website please contact Web information Schem Analyst Email - enfine(detOuponctat)nk(detO Containt us

| 2: <u>Adv</u>       | vertisement Deta                    | ails (Ima                          | ge Chang)                             |                             |                                        |                                |                                                |                                     |                                       |                                             |                    |
|---------------------|-------------------------------------|------------------------------------|---------------------------------------|-----------------------------|----------------------------------------|--------------------------------|------------------------------------------------|-------------------------------------|---------------------------------------|---------------------------------------------|--------------------|
|                     |                                     |                                    |                                       |                             |                                        |                                |                                                |                                     |                                       |                                             | 1000               |
| offic               |                                     |                                    |                                       | 1.0.1                       | 11.0                                   |                                | Mond                                           | ny, 14 Aug. 2023                    | 10:26:20 AM                           |                                             | Setting English    |
| X                   |                                     | U                                  | ttar Prades                           | Sh Pub<br>), Kasturbe Gan   | uthi Morg, Prayag                      | vice Co                        | mmiss                                          | on                                  | (                                     | treer ar soor<br>sey as finds               | )                  |
| # Home F            | age > Notifications/Advertisements  |                                    |                                       |                             |                                        |                                |                                                |                                     |                                       |                                             |                    |
| Adve                | ertisement applica<br>ess)          | ble for on                         | line submissio                        | on on <mark>ly (</mark>     | Notificat                              | ion appea                      | aring ligh                                     | t grey co                           | olour is l                            | based on<br>sed on o™ ◆                     | OTR<br>«Go to Home |
|                     | ana a                               |                                    |                                       |                             | 1                                      |                                |                                                | -                                   | _                                     |                                             | _                  |
| Noder               | F Examination New<br>ment           |                                    |                                       | Advt.<br>Number<br>Date     | Start Date                             | Deposition<br>Last Date        | Form<br>Submission<br>Lest Date                |                                     |                                       |                                             |                    |
| Examin              | Illon HOUSING AND UR<br>EXAMPLATION | DAN PLANNING DEF                   | ARTMENT, U.P -                        | A-2/E-1/20<br>14/08/202     | 023, 14/08/202<br>23                   | 3 14/09/2023                   | 14/09/2023                                     |                                     | etractions (                          | See Advertiser                              | n Apply            |
|                     |                                     |                                    |                                       |                             |                                        |                                |                                                |                                     | \                                     |                                             |                    |
|                     |                                     |                                    |                                       |                             |                                        |                                |                                                |                                     |                                       |                                             |                    |
|                     | Hume<br>Hyper Linking Policy        | Terms And Cond<br>Copyright Policy | litons Privacy Policy<br>Scroon Acces | ability                     |                                        |                                | nutif<br>East<br>of on this website is         | published and m                     | enaged by - UPP                       | 1C. Pro agraj For a                         | **                 |
|                     | Declamer                            | Rtl<br>Contact Us                  | SileMap                               |                             | Ū.                                     | Query reg<br>Coyol, S          | panding this website ;<br>ration Analyst Ernal | dease contect W<br>online[dot]upp   | b information Ma<br>ac[at[nic]et/t]in | nager (MM) Mr. Ce                           | iin.               |
|                     |                                     |                                    |                                       |                             |                                        |                                |                                                | Click                               | here to vie                           | ew advertise                                | ment               |
|                     |                                     |                                    |                                       |                             |                                        |                                |                                                |                                     | details a                             | nd Apply                                    |                    |
|                     |                                     |                                    |                                       |                             |                                        |                                |                                                |                                     |                                       |                                             |                    |
|                     |                                     |                                    |                                       |                             |                                        |                                |                                                |                                     |                                       |                                             |                    |
| Step 3              | : Online Applic                     | cation Fo                          | orm Submis                            | sion P                      | rocess                                 | Based o                        | on OTR                                         | (Image                              | e Chan                                | <u>ge)</u>                                  |                    |
| 111 - 201 -         |                                     |                                    |                                       |                             |                                        |                                |                                                |                                     |                                       |                                             |                    |
| Advor               | ticomont applicat                   | la far anl                         | ino cubmiccio                         | n only ()                   | lotificati                             |                                | sing light                                     |                                     | Jouriel                               | hazad an                                    | OTB                |
| proce               | ss)                                 | ne for oni                         | ine submissio                         | n oniy (i                   | votnicati                              | on appea                       | iring light                                    | No No                               | tification Base                       |                                             | Ge to Home         |
|                     |                                     |                                    |                                       |                             | -                                      | _                              |                                                |                                     |                                       |                                             | _                  |
| Mode of<br>Necruitm | Examination Name                    |                                    |                                       | Advt.<br>Number<br>Dete     | Start Date:                            | Fee<br>Deposition<br>Last Date | Form<br>Submission<br>Last Date                |                                     |                                       |                                             |                    |
| Diaminet            | on HOUSING AND URBA                 | N PLANNING DEPA                    | RIMENT, U.F                           | A-2/E-1/2023                | 4/06/2023                              | 14/09/2023                     | 14/09/2023                                     | Cher from                           | uctors v                              | lew Adventionmen                            | Apply              |
|                     |                                     | प्रदीका का                         | THE POLISING AND URBAN                | PLANNING DEL                | PARTMENT U.P. F                        | CAMINATION . D                 | 2004 AURE 1* A.2/5                             | 1/2023                              |                                       |                                             |                    |
|                     |                                     | प्राक्ष क                          | Date fo                               | figure ais<br>ir calculatio | a faily : 14/08/202<br>ag cut of age : | 01/07/2023                     | finn cion ( wate                               | 1/2023                              |                                       |                                             |                    |
| Sr.No.              | Directorate/Department Name         | Sr. No.                            | Post/Vacancy Name. De                 | ptt. No. N                  | Vature                                 | Pay Scale                      | Lower Upper                                    | Total No. Q                         | alification                           | Opt Option                                  | n )                |
| Wise                | HOURSES URBAN IN ANNUNS DEBAR       | Post<br>Wise                       | Acceptant Town Planner Fr             | aminarian.                  |                                        |                                | Age Age                                        | Of<br>Vacancy                       |                                       |                                             |                    |
| 1                   | U.P.                                |                                    | 2023.                                 | ACTIVITY OF                 | -/Non Gazetted                         | 15600-39100                    |                                                | 24                                  | Check Qualifica                       | ton Aut/ero                                 | Cabe with OTH      |
|                     | Home                                | Terms And Conditio                 | ns Privacy Policy                     | 100                         | <b>D</b> 34                            | NIC                            | <u></u>                                        |                                     | 2 million                             |                                             |                    |
|                     | Hyper Linking Policy<br>Disclamer   | Copyright Policy<br>mil            | Screen Accessibl<br>StaMap            | 9                           |                                        | © Contarts<br>Query regar      | on the website is<br>doing the website pl      | published and m<br>same conjust Web | aniged by LUNP<br>Information Man     | SC, Pranger, Farnar<br>Inger (2014) Mr. Gen | ly<br>en           |
|                     | A dia                               | Cental: US                         |                                       |                             | 2345                                   | 00% 561                        | античнух стал — Ф                              | minterfatier                        | laufunction/thu                       |                                             | an der e           |
|                     |                                     |                                    |                                       |                             |                                        |                                |                                                | Click h                             | ere to vie                            | ew post det                                 | ails               |
|                     |                                     |                                    |                                       |                             |                                        |                                |                                                | & a                                 | pply bas                              | ed on OTR                                   |                    |
|                     |                                     |                                    |                                       |                             |                                        |                                |                                                |                                     |                                       |                                             |                    |
|                     |                                     |                                    |                                       |                             |                                        |                                |                                                |                                     |                                       |                                             |                    |
|                     |                                     |                                    |                                       |                             |                                        |                                |                                                |                                     |                                       |                                             |                    |
|                     |                                     |                                    |                                       |                             |                                        |                                |                                                |                                     |                                       |                                             |                    |
|                     |                                     |                                    |                                       |                             |                                        |                                |                                                |                                     |                                       |                                             |                    |
|                     |                                     |                                    |                                       |                             |                                        |                                |                                                |                                     |                                       |                                             |                    |

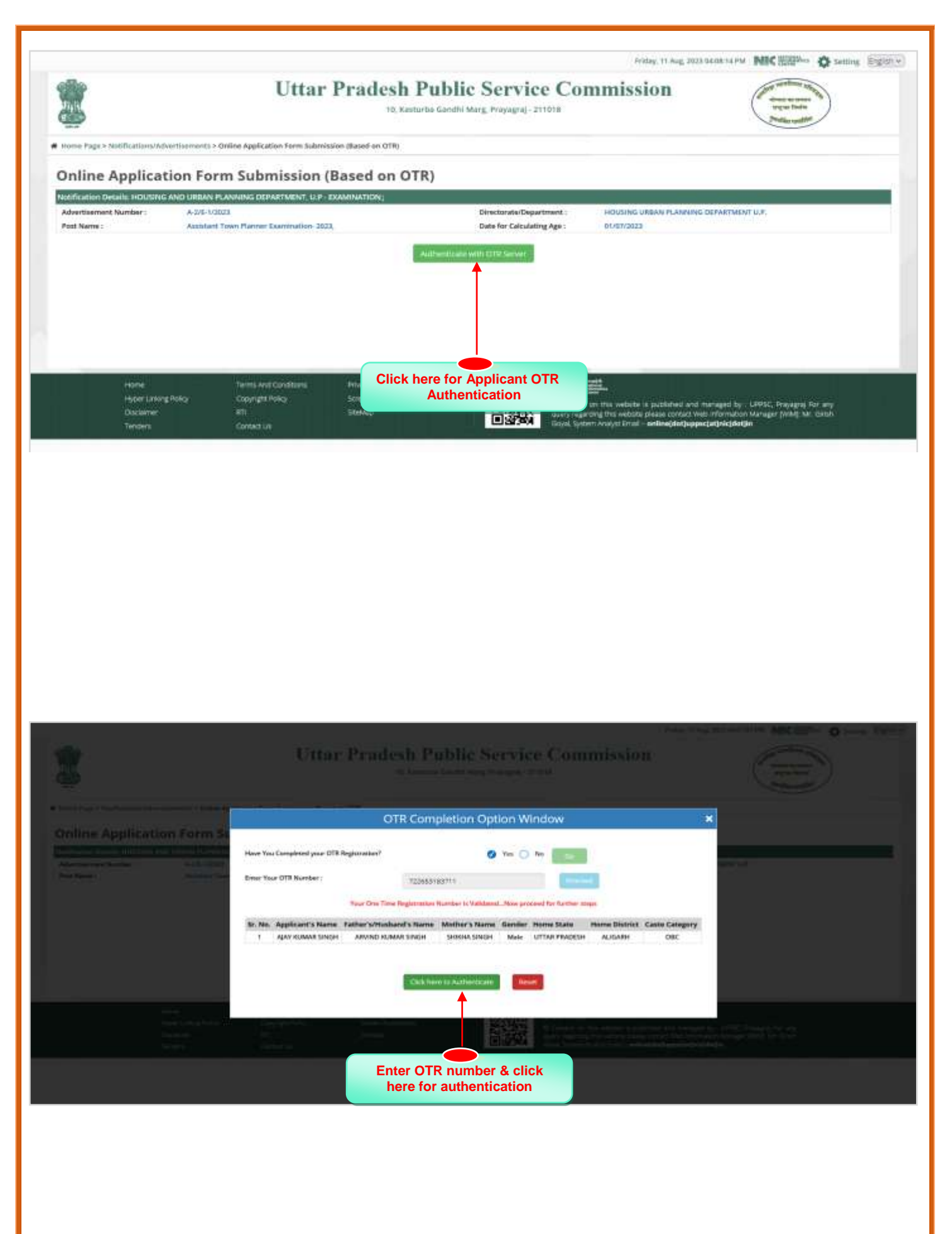

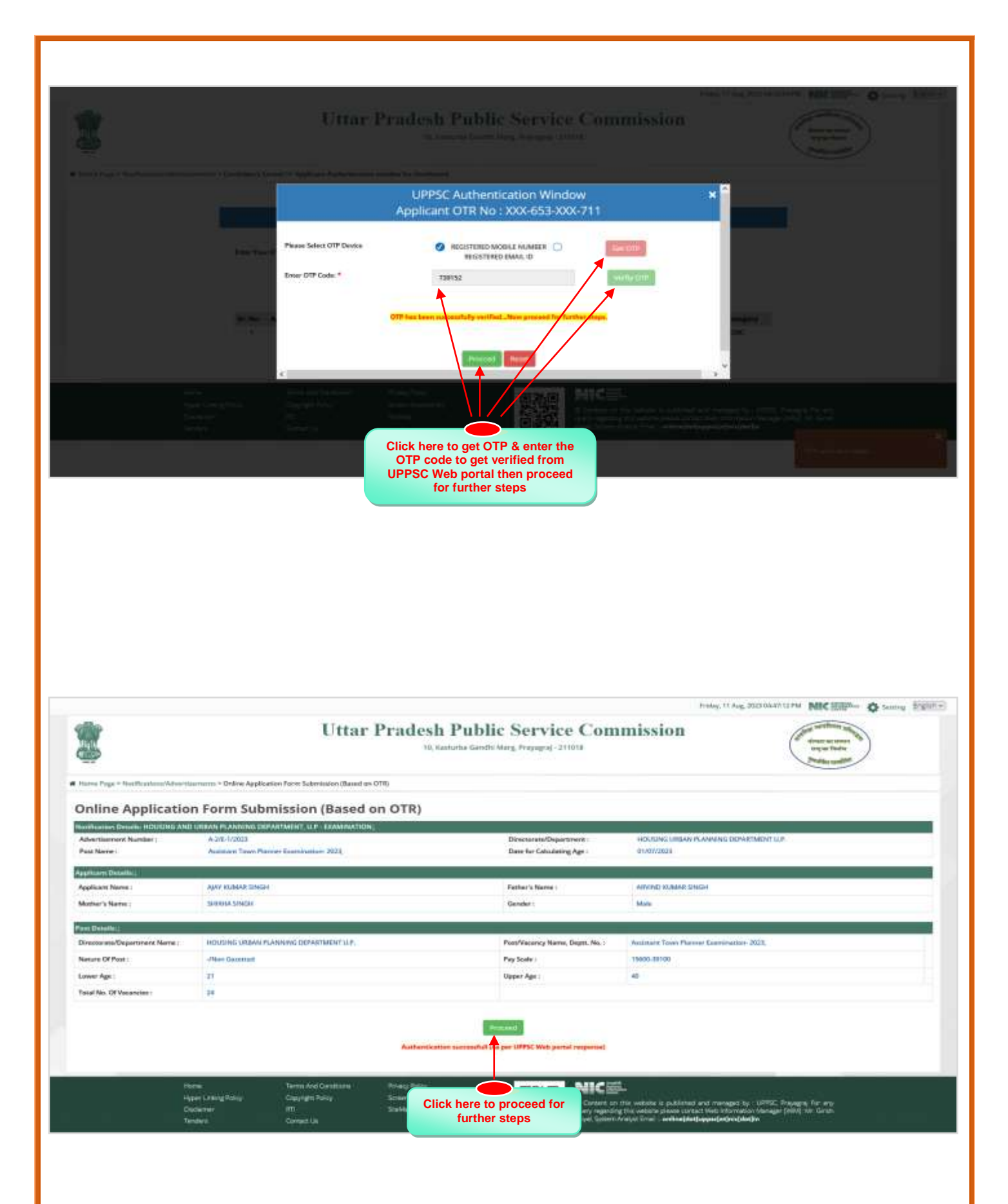

| ne Page > NotFostion(/hdvm/sizerre.org                                                                                                    | <ul> <li>Online Application Form Submissi</li> </ul>                                                                                                    | on (Based on OTR)                                                                                                    |                                     |                                                                                                   |                                                                                                    |                                                                                                    |                                              |
|----------------------------------------------------------------------------------------------------|----------------------------------------------------------------------------------------------------|----------------------------------------------------------------------------------------------------|-------------------------------------|---------------------------------------------------------------------------------------------------|----------------------------------------------------------------------------------------------------|----------------------------------------------------------------------------------------------------|----------------------------------------------|
| Inline Application F                                                                                                    | orm Submission (                                                                                                    | Based on O                                                                                                    | TR)                                 |                                                                                                   |                                                                                                    |                                                                                                    |                                              |
| Notification Details: HDUSING                                                                                                    | AND URBAN PLANNING D                                                                                                    | EPARTMENT, U.P.                                                                                                    | EXAMINATION;                        |                                                                                                   |                                                                                                    |                                                                                                    | w Disty I                                    |
| Advertisement Number 1<br>Post Applied For :<br>Type of Reindowent :                                                                                                    | A-275-172023<br>Andream Taxon Planner Examination<br>GENERAL RECTS                                                                                                    | s 2003,                                                                                                    |                                     | Exercitation Name<br>Data for Calculating Age :                                                   | HOUSING URBAN PLANNING DEP<br>BIADADES                                                                                             | WIMENTUP.                                                                                                    |                                              |
| Candidate's Personal Informa                                                                                                    | dion (                                                                                                    |                                                                                                    |                                     |                                                                                                   |                                                                                                    | (the                                                                                                    | w Only I                                     |
| Considers's Name *<br>AJAY KUMAR SINGH                                                                                                    |                                                                                                    | O Father<br>ARMIND                                                                                                    | 's Husband's Norre *<br>KUMAR SINGH |                                                                                                   | O Mather's Name *<br>SHOOKS SINGH                                                                                                  |                                                                                                    |                                              |
| Date Of Beth (DD/MM/YYYY)*     01                                                                                                    | v 1996 v                                                                                                    | Mobile Nor<br>8318845                                                                                                    | nder *                              |                                                                                                   | Enail Address *<br>Judinew.nicsiOgmail.com                                                                                         |                                                                                                    |                                              |
| Select Gender *<br>Male                                                                                                    | er den en                                                                                                    | Select mari                                                                                                    | tel Scoture *                       |                                                                                                   | 🤨 Are you Darricke of Uku<br>                                                                                                    | r Predeshil *                                                                                                    |                                              |
| Other Personal Details (If D                                                                                                    | omicile of Uttar Pradesh is                                                                                                    | Yes):-                                                                                                    |                                     |                                                                                                   |                                                                                                    | (View C                                                                                                    | Denty 3                                      |
| Are you Dependent of UP Freedom                                                                                                    | fighter ft #                                                                                                    | Ex. Army /                                                                                                    | ECD/SSCIPCD Option                  | •                                                                                                 | Hurre State *                                                                                                    |                                                                                                    |                                              |
| No.                                                                                                    |                                                                                                    | * No                                                                                                    | and and a state of the state        | 2                                                                                                 | <ul> <li>UTTAR PRADESH</li> <li>Are Very Entry Christian Plane</li> </ul>                                                          | -                                                                                                    |                                              |
| ALICAR                                                                                                    |                                                                                                    | + Yas                                                                                                    |                                     | 3                                                                                                 | v Yas                                                                                                    |                                                                                                    |                                              |
| Lovet of Player: *<br>District Lovel                                                                                                    |                                                                                                    | ÷                                                                                                    |                                     |                                                                                                   |                                                                                                    |                                                                                                    |                                              |
| O Category*                                                                                                    |                                                                                                    | Are Yee Su                                                                                                    | nte Govt. Employee of U             | htar Prodests I i *                                                                               | Have you over been Octaine                                                                                                    | d Inam UPPSC ?*                                                                                                    |                                              |
|                                                                                                    |                                                                                                    | No                                                                                                    |                                     |                                                                                                   | ≠ Na                                                                                                    | *                                                                                                    |                                              |
| ost:<br>Basic Academic Qualification<br>Examination<br>Passed<br>High School                                                                                                    | Details j<br>Board                                                                                                    | Name<br>E Planetsi Endath OF #                                                                                                    | ION VEHICLE AV                      | Year Of Passing                                                                                   | Roll Numb                                                                                                    | (Yin                                                                                                    | w Onity 1                                    |
| ost:<br>Sask: Academic Qualification<br>Examination<br>Passed<br>High School                                                                                                    | Details j<br>Beard<br>UTTA                                                                                                    | Name<br># MARESH BOARD OF H                                                                                                    | IGH 3CHOOL ANL                      | Year Of Passing                                                                                   | Auf Numb<br>+ 123456                                                                                                    | (Vie<br>er                                                                                                    | w Divly (                                    |
| oac<br>Basic Academic Qualification<br>Examination<br>Passed<br>High School<br>Essential Qualification Details                                                                                                    | Details (<br>Beard<br>(UTTA                                                                                                    | Name<br>8 PladesH Board OF H                                                                                                    | KOH SCHOOL ANL                      | Year Of Passing<br>2004                                                                           | Auf Numb<br>+ 123456                                                                                                    | er<br>Updatable (Timer year                                                                                                    | w Only )                                     |
| CORE<br>Elastic Academic Qualification<br>Esamination<br>Passed<br>High School<br>Essential Qualification Dotation<br>S.Net. Essential Qualification<br>Qualification Type                                                                                                    | Octails (<br>Board<br>UTTA                                                                                                    | Name<br>E PladESHBCARD OF H<br>Acquired[Y/N]                                                                                                    | IGH SCHOOL ML<br>Beard/Institutio   | Year Of Passing<br>2004                                                                           | Not Numb<br>+ 12856<br>Year Of Passing<br>Cart/Roll Number<br>Issue Date                                                           | er<br>Updatable (Emeryour<br>Updatable (Emeryour<br>Obtained Marka<br>Tetal Marka<br>Tetal Marka<br>Tetal Marka                                                                                                    | w Disky 1<br>details(                        |
| COL:<br>Examination<br>Passed<br>High School<br>Essential Qualification Details<br>R.Ne. Essential Qualification<br>Qualification Type<br>1. Bedi school or Distance<br>R.Ne. Essential Qualification<br>Qualification Type<br>1. Bedi school or Distance<br>(affects) (coling), address g-<br>aff reps the distance g-<br>aff reps the distance g-<br>affects (coling), address g-<br>affects (coling), address g-<br>affects (coling), add                                                                                                    | Detain ,<br>Board<br>(UTTA<br>)<br>)<br>)<br>)<br>)<br>)<br>)<br>)<br>)<br>)<br>)<br>)<br>)<br>)<br>)<br>)<br>)<br>)                                                                                                    | Name<br>R PEADESH BOARD OF H<br>Acquired[V7N]<br>Ves                                                                                                    | KOH SCHOOL AN<br>Beard/Institutio   | Year Of Passing<br>2004                                                                           | Nol Number<br>12356<br>Year Of Passing<br>Cart/Kol Number<br>Issue Date<br>No.<br>No.                                              | er<br>Evalation Type<br>Obtained Marke<br>Tatal Mark<br>Parcentage<br>Ko<br>No<br>No<br>No                                                                                                    | er Only (                                    |
| CORE<br>Examination<br>Passed<br>High School<br>Essential Qualification Details<br>Silve. Essential Qualification<br>Qualification Type<br>1. Bell spisor spisor<br>active spisor of the<br>statement of the spisor of the<br>statement of the<br>statement of the<br>statement of the                                                                                                    | Dectails (<br>Board<br>UTTA<br>UTTA<br>1<br>Name<br>Any of sea Patient & onth to<br>introd & d it and to the first state<br>strates (as see Score and the second<br>dogs after commending s-along<br>a s-along after commending s-along<br>a s-along after commending s-along<br>a s-along after commending strategy<br>a s-along after commending strategy<br>a s-along after commending strategy<br>a s-along after commending strategy<br>a s-along after strategy after<br>press of the second strategy after<br>second strategy after strategy after<br>second strategy after<br>second strategy after                                                                                                    | Name<br># PladESHBCARD OF H<br>Acquired[Y7N]<br>Yes                                                                                                    | Reard/Institutio                    | Year Of Passing<br>2004                                                                           | Not Numb<br>+ 123456<br>Year Of Passing<br>Cert/Roll Number<br>Itsus Date<br>N/A<br>N/A<br>N/A                                     | er<br>Uydatable Umer year<br>Evalation Type<br>Obtained Marks<br>Total Mark<br>Percentage<br>Not<br>Kok<br>Kok<br>Not                                                                                                    | w Dody (                                     |
| CORE<br>Examination<br>Passed<br>High School<br>Essential Qualification Details<br>School<br>School<br>Schoo | Dectails  <br>Beard<br>UTTA<br>I<br>I<br>I<br>I<br>I<br>I<br>I<br>I<br>I<br>I<br>I<br>I<br>I<br>I<br>I<br>I<br>I<br>I                                                                                                    | Name<br>E PladeSHBCARD OF H<br>Acquired[V/N]<br>Yes                                                                                                    | KOH SCHOOL AN                       | Year Of Passing<br>2004<br>on/University<br>No:                                                   | Not Number<br>Theor Of Passing<br>Cart/Kol Number<br>Itaus Date                                                                    | er<br>Evaluation Type<br>Obtained Markus<br>Teata Mark<br>Parcentage<br>Koh<br>Noh<br>Noh<br>Noh                                                                                                    | w Dody (                                     |
| Cost:<br>Eastic Academic Qualification<br>Passed<br>High School<br>Essential Qualification Details<br>Site: Essential Qualification Details<br>Site: Essential Qualification Details<br>Site: Essential Qualification Details<br>Site: Essential Qualification Details<br>Union (Mandatasy)<br>Centralised Services Employer<br>Are you an employee of Development<br>Upper Age Refoxation Claim of                                                                                                    | Dectains 1<br>Beard<br>UTTA<br>UTTA<br>4<br>4<br>4<br>4<br>4<br>4<br>4<br>4<br>4<br>4<br>4<br>4<br>4<br>4<br>4<br>4<br>4<br>4                                                                                                    | Name  E PladeSHBCARD OF H  Acquired[Y/N]  Yes  Tsidemont 1                                                                                                    | EGH SCHOOL ANL<br>Beard/Institutio  | Veer Of Passing<br>2004                                                                           | Not Number<br>123454<br>Trear Of Passing<br>Cerr/Roll Number<br>Itatue Date<br>Not<br>Not<br>Not<br>Not                            | er<br>Updatable Umer year<br>Evalation Type<br>Obtained Marks<br>Total Mark<br>Parcentage<br>Noi<br>Noi<br>Noi<br>Noi<br>Updatable (Emer year                                                                                                | w Doly )<br>details(<br>details)             |
| Cat:<br>Basic Academic Qualification<br>Passed<br>High School<br>Essential Qualification Details<br>Siles. Essential Qualification<br>Qualification Details<br>Siles. Essential Qualification<br>Qualification Type<br>1. Bodi re-set set details<br>generation (set)<br>of the star of technic of the<br>of the star of technic of the<br>of the star of technic of the<br>of the star of technic of the<br>of the star of technic<br>(Mandolary)<br>Centralized Services Employer<br>Are you an employee of Development<br>Upper Age Releacation Claim to<br>Is Allow the Age Balaxation due to No                                                                                                    | Details 1<br>Beard<br>UTTA<br>UTTA<br>1<br>1<br>1<br>1<br>1<br>1<br>1<br>1<br>1<br>1<br>1<br>1<br>1                                                                                                    | Name  R PladEbrildCaAD of e  Acquired[Y/N]  Yes  Instance Instance | KGH SCHOOL AN., -                   | Veer Of Passing<br>2004<br>sufficientsity<br>Nos<br>Nos Nos Application                           | N/A<br>N/A<br>N/A<br>N/A<br>N/A<br>N/A                                                                                             | er<br>Updatable Umer your<br>Obtained Marke<br>Total Mark<br>Parcentage<br>KrA<br>KrA<br>KrA<br>KrA<br>KrA<br>KrA<br>KrA                                                                                                    | w Doily )<br>detaile(<br>detaile)            |
| Cost:<br>Basic Academic Qualification<br>Passed<br>High School<br>Essential Qualification Details<br>School Qualification Details<br>Schoo                                                                                                    | Details  <br>Beard<br>UTTA<br>I UTTA<br>A Northe<br>A Northe<br>A No                                                                                                    | Name  E PladESHBOARD OF H  Acquired[Y/N]  Yes  Tsidemont 1  revisus Years?*                                                                                                    | KOH SCHOOL AN., -                   | Vese Of Passing<br>2004<br>Int/Aniversity<br>No.<br>No.                                           | Theor Of Passing<br>Cert/Roll Number<br>Itaus Date<br>No.<br>No.<br>No.<br>No.<br>No.<br>No.<br>No.<br>No.<br>No.<br>No.           | er<br>Upristation Type<br>Oblasion Type<br>Oblasion Type<br>Oblasion Type<br>Oblasion<br>Not<br>Not<br>Not<br>Upristation Error year<br>Upristation Error year<br>Upristation Error year<br>Upristation Error year<br>Upristation Error year | w Doly )<br>details(<br>details(<br>details( |
| Cost:<br>Basic Academic Qualification<br>Passed<br>High School<br>Essential Qualification Details<br>Site: Essential Qualification Details<br>Site: Essential Qualification Details<br>Site: Essential Qualification Details<br>Site: Essential Qualification Details<br>Site: Essential Qualification Details<br>Site: Essential Qualification Details<br>Site: Essential Qualification Details<br>Site: Essential Qualification Details<br>Site: Essential Qualification Details<br>Site: Essential Qualification Details<br>(Addition Details<br>(Mandolery)<br>Centralised Services Employed<br>Are you an Employed of Development<br>Uppor Age Releasation Claim of<br>Is Alone the Age Releasation due to No                                                                                                    | Details  <br>Beard<br>IIIIIA<br>IIIIA<br>A Marrie<br>A Marrie<br>A M                                                                                                    | Name  E PladE5+B0400 OF +  Acquired[Y/N]  Yes  ToteFront 1  Exter Verific                                                                                                    | KOH SCHOOL AN., -                   | Veer Of Passing<br>2004<br>put/University<br>No:<br>No:<br>No:<br>No:<br>No:<br>No:<br>No:<br>No: | Theor Of Passing<br>Cert/Roll Number<br>Itaus Date<br>N/A<br>N/A<br>N/A<br>N/A<br>N/A<br>N/A                                       | er Updatable Umer your Devalation Type Obtained Marks Parcentage K/A K/A K/A K/A K/A K/A K/A K/A K/A K/A                                                                                                    | w Doly )<br>details(<br>details)<br>details( |
| Cost: Basic Academic Qualification Passed High School Essential Qualification Details Sites Site                                                                                                    | Details 1<br>Beard<br>IIIIIA<br>A Sume<br>A Sume<br>A Su | Name  E PEADESH BOARD OF H  Acquires[[Y/N]  Yes  Taleiment ;  revious Years?*  Lose YearSe                                                                                                    | KOH SCHOOL AN., -                   | Veer Of Passing 2004 2004 2004 2004 2004 2004 2004 200                                            | Not Number<br>123454<br>Theor Of Passing<br>Cert/Roll Number<br>Itaus Date<br>Not<br>Not<br>Not<br>Not<br>Not<br>Not<br>Not<br>Not | er Updatable Ümer year Obtained Marks Percentage N/A N/A N/A N/A Updatable Ümer year Updatable Ümer year                                                                                                    | w Doly )<br>details(<br>details(<br>details( |

| <ul> <li>Souther any section is sensed as the section of the<br/>section is body in the sector of a sector sector<br/>of the sector workshow as sector is a sector sector<br/>of the sector workshow as sector is a sector sector<br/>of the sector workshow as a sector of the sector sector<br/>of the sector sector sector is a sector of the<br/>sector sector sector sector sector sector.</li> </ul> |                                                                                                    |                                                                                                    |  |
|----------------------------------------------------------------------------------------------------|----------------------------------------------------------------------------------------------------|----------------------------------------------------------------------------------------------------|--|
|                                                                                                    | Instruct  Conditions are advectible use flatheard are (Part - If fing, he separation. Print application  Description and its subsequent activities  Gentlyproceed further (A) | tions for Applicant  week to complete the application form submission process from, check status, headly application form acc status regarding the progress of application form specialized form (last: # Marge). |  |
|                                                                                                    |                                                                                                    |                                                                                                    |  |

| 5                                                                                                    | Uttar                                                                                                    | Pradesh Public                                                                                                    | Service Commi                                                                                                    | ission                                                                                                    | and an and a second and a second and a secon                                                                   |
|----------------------------------------------------------------------------------------------------|----------------------------------------------------------------------------------------------------|----------------------------------------------------------------------------------------------------|----------------------------------------------------------------------------------------------------|----------------------------------------------------------------------------------------------------|----------------------------------------------------------------------------------------------------|
| na Page > Juderdi Application Form >                                                                                                    | Application Foll density                                                                                                    |                                                                                                    |                                                                                                    |                                                                                                    |                                                                                                    |
| bmit Application                                                                                                    | Form For Examination                                                                                                    |                                                                                                    |                                                                                                    |                                                                                                    | tion for the the fitting of                                                                                                    |
| reflection No. 1                                                                                                    | A-20-1/222                                                                                                    |                                                                                                    | Selection Type :                                                                                                    | GENERAL RECTT.                                                                                                    | and the second second se                                                                                                    |
| Adverting a                                                                                                    | Autobart house Playner Capropolitics 2024                                                                                                    |                                                                                                    | Cepartment Name)                                                                                                    | NOCCOS CREAT PLANNING DUALIN                                                                                                    | abar u.P.                                                                                                    |
| Norther :                                                                                                    | 722655183711                                                                                                    | Candidate's Name :                                                                                                    | ADAY SUMAN'S ST                                                                                                    | INGH                                                                                                    | Plans & Signature Setails                                                                                                    |
| er's Huiberef's Never                                                                                                    | ARVINE HUMAR SINGH                                                                                                    | Madver's Marre )                                                                                                    | SHIRLAN SINGH                                                                                                    | <u>N</u>                                                                                                    | ~                                                                                                    |
| este of UP :<br>e Scate :                                                                                                    | ITTAR PRADESH                                                                                                    | Hore District                                                                                                    | ALIGARH                                                                                                    |                                                                                                    | -                                                                                                    |
| (le Nanther)                                                                                                    | \$30X 200X 14918                                                                                                    | Errad ID 1                                                                                                    | ann treyw reintig                                                                                                    | Ogwal corr                                                                                                    |                                                                                                    |
| inel Status;                                                                                                    | Married                                                                                                    | Date of Best (DDAMM/YYY                                                                                                    | n)                                                                                                    |                                                                                                    | ( Toper                                                                                                    |
| der i                                                                                                    | Max                                                                                                    |                                                                                                    |                                                                                                    |                                                                                                    |                                                                                                    |
| r Details of Candidata - RD the fully                                                                                                    | paing information only when you have domictle of                                                                                                    | Uttar Pradeab                                                                                                    |                                                                                                    |                                                                                                    |                                                                                                    |
| you Dependent of UP Freedom Fight                                                                                                    | ar?:* No                                                                                                    |                                                                                                    | Ex. Army / ECO/ESCO/CD Option : *                                                                                                    | 140                                                                                                    |                                                                                                    |
| e You Handhap of UP?                                                                                                    | No                                                                                                    |                                                                                                    |                                                                                                    |                                                                                                    |                                                                                                    |
| You Skilled Player of UP? :                                                                                                    | Yes                                                                                                    |                                                                                                    | Are You Extra Ordinary Player of UP?*                                                                                                    | 244                                                                                                    |                                                                                                    |
| et of Player. *                                                                                                    | Disarius Lavel                                                                                                    |                                                                                                    |                                                                                                    |                                                                                                    |                                                                                                    |
| You State Govt. Grephyse of Uttar Pr                                                                                                    | radealt 7 . No                                                                                                    |                                                                                                    |                                                                                                    |                                                                                                    |                                                                                                    |
| e you ever been Debarrod from U.P.<br>miliaiast? : *                                                                                                    | Public Service No                                                                                                    |                                                                                                    |                                                                                                    |                                                                                                    |                                                                                                    |
| Academic Duration -                                                                                                    |                                                                                                    |                                                                                                    |                                                                                                    |                                                                                                    |                                                                                                    |
| amination                                                                                                    | Barril Name                                                                                                    | Year Of Pa                                                                                                    | Making                                                                                                    | Roll Normber                                                                                                    |                                                                                                    |
| anneid<br>Igh School                                                                                                    | Unar Pradech Boord of High School and in                                                                                                    | earmodiate Education 1999                                                                                                    |                                                                                                    | 123450                                                                                                    |                                                                                                    |
| and the state of the state of the state                                                                                                    | of The other states of the law of the law of                                                                                                    | -                                                                                                    |                                                                                                    |                                                                                                    |                                                                                                    |
| No. Reported Qualification Nam                                                                                                    | and the second second se                                                                                                    |                                                                                                    | Manual Republication in                                                                                                    | and of Boll Castificate in                                                                                                    | Grade Marks Total Reventeer                                                                                                    |
|                                                                                                    |                                                                                                    | in in                                                                                                    | wa/Noj /University Pa                                                                                                    | assing Number Issue Data 5                                                                                                    | ystem Obtained Mark                                                                                                    |
| Prije strene wie operatie in account of<br>course warrent (arrange in gree Coge<br>annotate) Constitution (all Constitution)<br>West Natures<br>Served in the Territorian)                                                                                                    | (क) इन्होंदेखुन और प्राप्त (प्रतिप्राप्त (क) औरिका उन्होंने<br>और दरन प्राप्त (प्रतिप्राः, क) कप कोर्डिका की सुदाप<br>Arrig for a maintene period of two pairs                                                                                                    | ्रमान् राज्य कार्यन्तु (मृन्दराष्ट्र)<br>त्र के लिए समस्य अर्थनार्।                                                                                                    |                                                                                                    |                                                                                                    | Aquind *                                                                                                    |
| President eft quiffaite acoust o<br>coart word (many to professo<br>erential Guerritzania Constitut)<br>No. Name<br>Several in the Territaria (<br>Obsained a U profiliare o                                                                                                    | en perificage ofter carried (pfform) (an) officient perifica<br>offer even samel (pfform) to more to afficien the even<br>Army for a maximum period of two peers<br>of National Codor Corps                                                                                                    | ्रमान् राजन कार्यन्तु (प्रु क्यांतु)<br>म के लिए साम्बद्ध अर्थुआई।                                                                                                    |                                                                                                    |                                                                                                    | Acquired *<br>Yes -                                                                                                    |
| Play show the cylificitic accessing<br>cover vacuum (an one) to genCover<br>executive) (Fuerful caroline Coversity)<br>No. Name<br>Servind in the Territorial<br>Observed a U serviticare                                                                                                    | en μετάδομε αλλά κατολή χρησιαρ (και αλλητικό μετάδο<br>αλλά ετρο ναστοί ερίδους το στορι το αλλητικό το εριστ<br>Arrey for a maximum period of two pages<br>of National Codes Corps                                                                                                    | ्रमान् राज्य फारका मुख्या।<br>त्र के लिए सामका अर्थमा।                                                                                                    |                                                                                                    |                                                                                                    | Appaired *<br>Yes -<br>Yes c                                                                                                    |
| Plainten di cellato acona e<br>com vent (man a protoco<br>mental Guerritarian Cesalta (<br>No. Name<br>Servedin de Territorian<br>Ossained a B secificario<br>par Age Referention (Garri de                                                                                                    | en perificial offer cannot plante (an offer a setting and an and a setting offer a setting and a setting of a set of a set of a s                                                                                                    | ्रथान् राज्य कार्यका प्रियति।<br>त्र के जिल् माम्बस अर्थगरी।                                                                                                    |                                                                                                    |                                                                                                    | Acquired *<br>Yes -<br>Yes -<br>Updatable (force providend                                                                                                    |
| Disartion de califabile acouse e<br>com userif (man to profile)<br>erentital Bueltificación Decella (<br>No. Marrie<br>Served in the Territorial<br>Obsarved a Boentificare o<br>por Age Holonosciore Glaren de<br>Adam for Age Relacatore dua to N                                                                                                    | en pedicip, one candi phone (a) officer (a) officer (a)<br>after constant phone (a) of (a)<br>Army for a maximum period of two pass<br>of National Color Corps<br>National Color Corps<br>National Color Application<br>(a) LD Non-Published Addemicationment ()                                                                                                    | ्रथान् राज्य कार्यका प्रियति।<br>त के जिल् मार्थका अर्थुआई।                                                                                                    |                                                                                                    |                                                                                                    | Acquited *.<br>Yes -<br>Yes -<br>Optication Street provident                                                                                                    |
| Pag Henrie de celéfaite acouse :<br>cours versel (arcan, to problem)<br>servetable Buelefitaction Checker (<br>No. Name<br>Served in the Territoria)<br>Observed a Biscottare (<br>Server Age Hollonation (Cheren de<br>Adam for Age Relaxation due to to<br>desticoments in Presidue Tears) *                                                                                                    | en pedicipe offer cannot (plicate (a) offer a set<br>offer constant (plicate (a) end (a) end (a) end (a) end<br>Army for a maximum annual of two parts<br>of National Codes Corps<br>with US Nices Published Advertiblemment ()<br>(b) A for Applicable<br>(a) end (b) end (b) end<br>(b) end (b) end (b) end<br>(b) end (b) end (b) end                                                                                                    | ς are reasoned in β actors on the set of a set of the set of the                                                                                                    | nfoo quere eligible for the soul parti in the per                                                                                                    | ent of space age publicate because comp                                                                                                    | Acquired *<br>Yes =<br>Yes =<br>Updensible Streep poor deal                                                                                                    |
| Planten di celificio acosario<br>con vereri progetto generale<br>sentitivi d'activitazion Cesalita (<br>No. Name<br>Serveri in die Territazion (<br>Obsarred a B sentitiazion d<br>Obsarred a B sentitiazion d<br>Starre Agen Relaxation d'activitazion d<br>Adam for Age Relaxation due to to<br>divertormenta in Presidua marci *                                                                                                    | en periodicing offer earlier of polymers (an offer earlier)<br>offer consisting offer an ender an offer earlier<br>of National Codes Colors<br>and National Codes Colors<br>and National Codes Colors<br>and National Codes Colors<br>(a) Note a code of the second of the second<br>and the North Published Advectsforment (                                                                                                    | e are close to see in γ q-actograme<br>in the first to ever a globality<br>where reconstruction is the physical second distance of<br>product of poor. <i>Here an advect the specific p</i>                                                                                                    | ndro merre migilitar for dhe soci panti in dhe per<br>ne cothenadar union 164 Nor Applicatio - op                                                                                                    | ent of gaper ope put take because average                                                                                                    | Acquired *<br>Yes -<br>Yes -<br>Updenable (form) providend<br>. To call the formed of question age releasement                                                                                                    |
| Distance of cellfails: access of cellfails: access of cellfails: access of cellfails: access of cellfails: (                                                                                                    | en periodicing offer carried offering (an offering and offering and offering and offering and offering and offering and offering and and offering and and offering and and offering and and and and and and and and and and                                                                                                    | ς are close to see (η g-actogram<br>in this iso more gradient)<br>gram service and a service second service of the service of grad. Please unique the genute p                                                                                                    | nfor serve stighter for the soul years in the sys<br>are otherwise under 195- Nor Application' op                                                                                                    | mi of gyer op and see bearing server                                                                                                    | Acquired * Yes - Yes - Y                                                                   |
| Paratien de califako acosar o<br>com une di anum e probaco<br>emittal Buellinarion Decelle (<br>No. Marne<br>Beveri in the Territoria (<br>Otsaveri a Boenthare o<br>Decaveri a Boenthare o<br>com Age Relacatori dua to N<br>alterni Age Relacatori dua to N<br>alterni Age Relacatori dua to N<br>divertormenta in Precision Travil <sup>6</sup>                                                                                                    | en periodicing offer constraints (phone) periodicine spectra<br>offer constraints (phone) and the spectra<br>Army for a maximum period of two peaks<br>of National Codes Corps<br>use Lts Noon-Phoblisheed Addemetationment ()<br>on-Publishing of<br>Notice () has opposite and<br>Notice () has opposite and<br>Addemetation of the peak<br>Addemetation of the peak<br>Addemetation of the                                                                                                    | ς and the more in grading of the second second sec                                                                                                    | rfor spere stighter for the soul justi in the per<br>ner attenue union 164- Nor Application op<br>Correspondence/Mailing Addres                                                                                                    | ente of lagane age profitosa becarre teerage<br>Maa.j                                                                                                    | Acquistment *.<br>Yes -<br>Yes -<br>Contemposed and the second second s                                                             |
| Desires of california access of control of california access of california access of california accession of the second accession of the second access                                                                                                    | en periodicing offer considing former (en offeren periodicing)<br>offer considering plates were en affirmer offeren offeren offer                                                                                                    | ς από στου τοποίο (τη φ-αστορι από<br>π θ Τος πιτοσμιαφοπζι<br>η δα ποιουτιτού από την Μουσι του Πλάστη τ<br>η δα ποιουτιτού από την Μουσι του Πλάστη τ<br>θα διοι ού μου. Παστο από το την την την την<br>πολος ΚΟΙΕΙΝΑ ΤΙ ΙΣΑΙΙΑΝΤΑΝΑ ΙΈΛΑΟ ΜΑ                                                                                                    | rfo sere sighte for the and part in the per<br>ar otherane user 164. Nor Application op<br>Correspondence/Mailing Addew<br>Address Give 12.0: *                                                                                                    | e<br>manof space ago prof too becamp too ay<br>about<br>Manado                                                                                                    | Acquired *.<br>Yes -<br>Yes -<br>Updentifie Street proof deal<br>F. To take the porcels of questile age relevances<br>MISSINGERMAN ROAD MA                                                                                                    |
| Paratien th cellfolds acoust a<br>court word program to prolong<br>annotabilitation Denotes (<br>No. Marrie<br>Second in the Territoria)<br>Obsained a Bioretham<br>Considered a Bioretham<br>Considered a B | en pedicing ofference (processing) on offeren pedicing<br>offer constant (processing) on offeren director<br>Army for a maximum period of two peaks<br>of National Calor Corps<br>We tas Nicon-Mublisheed Addwertalemment ()<br>too tas Nicon-Mublisheed Addwertalemment ()<br>too tas Nicon-Mublisheed Addwertalemment ()<br>too tas Nicon-Mublisheed Addwertalemment ()<br>too tas Nicon-Mublisheed Addwertalemment ()<br>too tas Nicon-Mublisheed Addwertalemment ()<br>too tas Nicon-Mublisheed Addwertalemment ()<br>too tas Nicon-Mublisheed Addwertalemment ()<br>too tas Nicon-Mublisheed Addwertalemment ()<br>too tas Nicon-Mublisheed Addwertalemment<br>()<br>too tas Nicon-Mublisheed Addwertalemment<br>()<br>too tas Nicon-Mublisheed Addwertalemment<br>()<br>too tas Nicon-Mublisheed Addwertalemment<br>()<br>too tas Nicon-Mublisheed<br>()<br>too tas Nicon-Mublisheed<br>()<br>too tas Nicon-Mublish                                                                                                    | ייי איז איז איז איז איז איז איז איז איז                                                                                                    | No were eligible for the soul part in the per<br>ner difference union 1957. Nor Applicable op<br>Correspondence/Mailing Addres<br>Address Gare 12.20.*<br>Name No./Wage : *                                                                                                    | enter of lighter age profitions because toways<br>about 1<br>mage<br>Statistics 20000<br>Statistics 20000                                                                                                    | Acquired *<br>*es -<br>*es -<br>Contraction (Contraction)<br>Contraction (Contraction)<br>e. To minist the formeric of genericity age relevances<br>we accommodel to contract the second account of the second account of the second acc                                                       |
| Pag Henrie Mit gefühlte angewählte<br>conserverend (angewählte angewählte)<br>Marrie<br>Serverd in eine Territanier /<br>Otsaaveel a 30 seroffware in<br>Otsaaveel a 30 seroffware in<br>Server Ager Hellionastiony Clairen die<br>Allow for Ager Helionastiony Clairen die<br>Allow for Ager Helionastiony Clairen die<br>Allow for Ager Helionastiony Clairen die<br>Allow for Ager Helionastiony Clairen die<br>Allow for Ager Helionastiony Clairen die<br>Allow for Ager Helionastiony<br>Bermanisert Address<br>Meren (Line 1 2 3) 1*<br>meter Nac/Mitage (*<br>verst Nac/Mitage (*                                                                                                    | en pedicing ofference period (please (m) ofference (m) ofference ofference<br>ofference (please (m) ofference)<br>Arrey for a matematic period of two peace<br>of National Codes Corps<br>We the Non-Published Advectblemment ()<br>(no-Publishing of<br>Publishing of<br>Publishing of<br>Publishing of States (please)<br>Attract production<br>Set-Hot 22000<br>Attract                                                                                                    | e and close response (in g-acting on the initial of the second of the grant of the second of the second of the sec                                                                                                    | nfor years wighter for the soul year in the year<br>are attended union 100-100-100 spatial<br><b>Correspondence/Mailing Addres</b><br>Address Gare 12.80 *<br>Hearte No./Willige :*<br>Stream Hau/PO :*<br>Org Name :*                                                                                                    | ana Artinto sues<br>Securiti<br>Securiti                                                                                                    | Acquired * Yes  Yes  Yes  Yes  Yes  Yes  Yes  Yes                                                                                                    |
| Page Hear de cellines accesse o<br>conse versel (angen to profiles)  No. Name Served in the Territoria (<br>Obsained all people accesses)  Obsained all people accesses  Obsained all people accesses  Allow for Age Relationation due to fe theretorments in Previous Years)  Electron Accesses Density  Electron Relations  Constance ( Constance Constance)  Electron Relations  Constance ( Constance Constance)  Electron Relations  Constance ( Constance Constance)  Electron Relations  Served Relations  Constance ( Constance Constance)  Electron Relations  Constance ( Constance Constance)  Electron Relations  Constance ( Constance Constance)  Electron Relations  Constance ( Constance Constance)  Electron Relations  Constance ( Constance Constance)  Electron Relations  Electron Relations  Electron Relations  Constance Constance  Constance Constance  Constance Constance  Constance Constance  Constance Constance  Constance Constance  Constance Constance  Constance Constance  Constance Constance  Constance  Constan                                                                                                    | en periodicity offer condition provide offer the second second se                                                                                                    | y der sowenseel onje dy House conditions y<br>berten der sowenseel onje dy House conditions y<br>becken of peet. Researched and a south                                                                                                    | vice mere vigibler for the sori post in the per-<br>se artisector union 10.5- Nor Septimation op<br>Adverse Live 12.2); *<br>Hence Ris (Vilage ; *<br>Stress Ha (PO ; *<br>City Norm ; *                                                                                                    | ma of gave ope and task became to enge<br>Manual<br>S45-346-22700<br>ATAOL<br>ATAOL<br>LUTING BLANK                                                                                                    | Acquired *.<br>Yes -<br>Yes -<br>Contraction States proof date<br>Contraction States proof date<br>•. To solid the periods of generic age relevances<br>•. To solid the periods of generic age relevances<br>•. To solid the periods of generic age relevances<br>•. To solid the periods of generic age relevances<br>•. To solid the periods of generic age relevances                                                                                                    |
| Desire the verification cover of cover event (an up to profile to an unit of verification cover of several in the Territoria ( Several in the Territoria ( Charaved a B severification Charaved a B severification Charaved a B s                                                                                                    | en periodicity offer constraints (Provide offer and additional periodic)<br>affer constraints (Provide offer and additional development)<br>Army for a movement period of two peace<br>of National Codes Corps<br>Use to Norm-Published Addientfollowershifement) (<br>Use to Norm-Published Addientfollowershifement) (<br>Sector 2 Analysis)<br>Note 2 Analysis<br>Note 2 Analysis<br>Note 2 Analysis<br>Advance specified by a<br>Advance specified by a<br>Advance specifi                                                                                                    | e and close response for grading and the second second sec                                                                                                    | An anno algebra for the scal post in the per-<br>ser arterials under 105-100 Application rep<br>Adverse Live 12 (b) *<br>Hence No. (Mailing Addres<br>Stress No. (M) *<br>City Norm (*<br>State Norm (*<br>Durits Norm (*                                                                                                    |                                                                                                    | Acquired *.<br>Yes -<br>Yes -<br>Contraction States proof down                                                                                                    |
| Paratien de califacto acouse o<br>conse unerel progetto Decelle a<br>No. Marrie<br>Served in the Territorial<br>Obsained a Bioreffuere<br>Obsained a Bioreffuere<br>Obsained a Bioreffuere<br>of Alos for Age Relacatori dua to fu<br>a Alos for Age Relacatori dua to fu<br>a Alos for Age Relacatori dua to fu<br>a Alos for Age Relacatori dua to fu<br>determanant Address<br>determination (Line 1 2 B).*<br>mean Relace 1 2 B).*<br>mean Relace 1*<br>model Name 1*<br>social Name 1*                                                                                                    | en periodicity offer earned offering on offering on offering of and offering of an offering of an offering of the period of the period of the                                                                                                    | e and close response (π) φ-actory care<br>in \$ 300 mineral adjusts<br>in the second second                                                                                                    | No sees algebre for the seal years in the re-<br>ter colorisate sealer 10.4. Nor Application op<br>Address (Jure 1.2.2), *<br>Nause No./VDI *<br>Cry Norre 1.*<br>Servet No./VDI *<br>Cry Norre 1.*<br>State Norre 1.*<br>District Norre 1.*                                                                                                    |                                                                                                    | Acquistment *.<br>Yes -<br>Yes -<br>Updeterministic Status prove document<br>of some the provering of queuestic agree released one<br>Missingle MAMS RoleDits THAN HOMPARIA SCARD MAK<br>20<br>Missingle Than the provering of queuestic agree released one<br>Missingle MAMS RoleDits THAN HOMPARIA SCARD MAK<br>20<br>Missingle Than the provering of queuestic agree released one<br>Missingle MAMS RoleDits THAN HOMPARIA SCARD MAK<br>20<br>Missingle Than the provering of queuestic agree released one<br>Missingle Make RoleDits THAN HOMPARIA SCARD MAK<br>20<br>Missingle Than the provering of queuestic agree released one<br>Missingle Than the provering of queuestic agree released one<br>Missingle Than the provering of queuestic agree released on the provering of queuestic agree released on the provering of queuestic agree released on the provering of queuestic agree released on the provering of queuestic agree released on the provering of queuestic agree released on the provering of queuestic agree released on the provering of queuestic agree released on the provering of queuestic agree released on the provering of queuestic agree released on the p |
| Pression 40 cellificacione in problem<br>consumered (many to problem<br>Pression) DestRearcine Density (<br>No. Manye<br>Served in the Territorian<br>Obsained a Biosoftware o<br>Density of a Biosoftware o<br>pros Age Relaxation due to fu<br>therritorments in Pression due to fu<br>therritorments in Pression due tof                                                                                                    | en periodicing offer enroll (please on offer enroll offer enroll offer enroll offer enroll of enroll of en                                                                                                    | e and close topologing and acting and the second second s                                                                                                    | No over stighter for the soul justit in the per<br>ner colorisate union 764- Nor Application on<br>Address Gare 12.20; *<br>Name No.2013; *<br>Serves No.201; *<br>Serves No.201; *<br>Serves No.201; *<br>State Norm ; *<br>District Norm ; *                                                                                                    | men of regions age profiles became second<br>second regions and regions became second<br>second second second second<br>second second second second<br>second second second second second<br>second second second second second<br>second second second second second<br>second second second second second second<br>second second second second second second<br>second second second second second second second<br>second second second second second second second<br>second second second second second second second<br>second second second second second second second second<br>second second second second second second second second second<br>second second second second second second second second second second<br>second second second second second second second second second second second second second second second second<br>second second sec                                                                                                    | Acquistent *.<br>Yes • •<br>Yes • •<br>Updatable State providents<br>•. To solid the powerks of queeks, age relevanter<br>MISINGIHIANS KNEINA THANKARABISAD MA.<br>23<br>14 •                                                                                                    |
| Parential di cella cione a proble e<br>consi une di cella cione Decelle i<br>Nec. Marrie<br>Serveti ne dei Territoria i<br>Ottori e di constituero<br>Ottori e di constituero<br>Ottori e di constituero<br>Ottori e di constituero<br>di all'one for Agge Relacatore dus to fe<br>di Allow for Agge Relacatore dus to fe<br>di all'one for Agge Relacatore dus to fe<br>di all'one for Agge Relacatore dus to fe<br>di all'one for Agge Relacatore dus to fe<br>di all'one for Agge Relacatore dus to fe<br>di all'one for Agge Relacatore dus to fe<br>di all'one for a gge Relacatore dus to fe<br>di all'one for a gge Relacatore dus to fe                                                                                                    | en periodicity offer enroll (phone (m) offer enroll<br>offer consistent period (phone (m) offer enroll<br>Army for a maximum period of two peaks<br>of National Codes Corps<br>Unit ID Non-Photolitation Addamstationment ()<br>Unit ID Non-Photolitation Addamstation<br>non-Photolitation of Addamstation<br>Note 2 New Application<br>Addition ()<br>Advance ()<br>Advance ()<br>Ad                                                    | y de movement any by Hour conditions y<br>the movement any by Hour conditions y<br>the movement any by Hour conditions y<br>the construction of post. Planta any the specific<br>section of post.                                                                                                    | No serve stighter for the soul justit in the per<br>arc othersher union 764- Nor Application on<br>Address (Just 12.2); *<br>Name No. Willige : *<br>Strass No. W2): *<br>City Norma : *<br>State Norma : *<br>District Norma : *                                                                                                    | man of rayour regis profiles became second<br>second rayour state<br>second rayour state<br>sec                                                                                                    | Acquistment *:<br>Yes -<br>Yes -<br>Updeterminist Stream proof down                                                                                                    |
| Paratien de califable acouse o<br>conse unerel (many to problem<br>level)                                                                                                    | en periodicing offer consideration (provider of a software) and consideration of a software of a software of a sof                                                                                                    | ey die roomsteel unij by Woor constitutere y<br>is die roomsteel unij by Woor constitutere y<br>is die roomsteel unij | rfo vere vigitor for the soul just in the per<br>excettlenate toins 1958 Way Applicable I and<br>Address Gare 12.8). *<br>Neuro No./Yilage : *<br>Servet No./YO.*<br>Org Norre : *<br>State Norre : *<br>State Norre : *<br>District Sorre : *<br>Pin Code : *                                                                                                    | main of upper age profiles because paramage<br>same                                                                                                    | Acquired *  *es  * *es  * *es  * *es  * *es  * *es  * *es  * *es  * **** ***                                                                                                    |
| Parament of californic account of control of californic account of californic account of californic devices of the california of the account of the account                                                                                                    | en peditoge offer canding plante (an offer a subtree of each offer a subtree of each offer a subtree of each offer a subtree of each offer a subtree of each offer a subtree of each offer a subtree of each offer a subtree of each offer a subtree of each offer a subtree of each offer a subtree of each offer a subtree of each offer a subtree of each offer a subtree offer a subtree o                                                                                                    | ey der monensent unig hy Hour unedhältere y<br>bereinen de Berein von der Anterne unedhältere y<br>bereinen of peet. Please uniget tim giet de p<br>mens konstruktion of peet.                                                                                                    | efen yerre vilgibler for dhe sood yeard in die yer<br>ee et de sood yeard in die yer<br>Address Gare 12.81 *<br>Naare No. Willige : *<br>State No. Willige : *<br>State No. *<br>District Naare : *<br>Pin Code : *                                                                                                    | ma<br>Anothed states<br>Anothed states<br>Anothed st                                                                                                    | Acquired * ***********************************                                                                                                    |
| Parametri effektive approve a<br>conserver of confidence approve a<br>conserver of confidence approve a<br>locked and approve approve approve<br>approved and the Territoria (<br>Observed a Unserver of a<br>conserver of the Territoria (<br>Observed a Unserver) of<br>conserver of the Territoria (<br>Conserved a Unserver of the<br>conserver of the Territoria (<br>Conserved a Unserve) of<br>conserver of the Territoria (<br>Conserved a Unserve) of<br>the territory of the Territoria<br>of the Territoria (<br>Conserver) of the Territoria<br>of the territory of the territory<br>on Conserver of the<br>conserver of the Territory of the territory<br>on the events of any information locking<br>of events of the events of the territory<br>of events of the of the territory<br>of the events of any information locking<br>of events of the events of the territory.                                                                                                    | en periodicity offer enrol (plicate (m) offer enrol<br>offer eter service of the enrol of two peers<br>of Network Calor Cargo<br>We the North Fuldition of Advertision of a con-<br>trained Calor Cargo<br>We the North Fuldition of Advertision of Advertision<br>(Note 2 North Application<br>Note 2 North Application<br>Note 2 North Application<br>Note 2 North Application<br>(Note 2 North Application<br>Note 2 North Application<br>(Note 2 North Application<br>(North Application<br>(North Application)<br>(North Application<br>(North Application)<br>(North Application<br>(North Application)<br>(North Application)<br>(North Applica                                                                                                    | p and convert on the later of my knowledge<br>and the second second second second second second<br>second second second second second second second<br>second second second second second second second second<br>second second second second second second second second<br>second second se                                                                                                    | elos orene eligidor for dire soci parti do the per<br>contenent torico 15.4 Nor Application of<br>Address direct 22.8; *<br>Nexue Pay Allinge ; *<br>Seres Sec (PC) ; *<br>City Norre ; *<br>District Sec (PC) ; *<br>District Sec (PC) ; *<br>Pin Code ; *                                                                                                    | mage<br>mage<br>Amorthol Balance<br>SetS-JetS-J227001<br>Arthold<br>Arthold | Acquired * ***********************************                                                                                                    |
| Approximation of exploring to produce expression of exploring to produce expression of exploring to produce expression of exploring to produce exploring to produce exploring to the Territoria of a Department of Classifier of a Department of the Classifier of a Department of the Classifier of a Department of the Classifier of a Department of the Classifier of a Department of the Classifier of a Department of the Classifier of a Department of the Classifier of a Department of the Classifier of a Department of the Classifier of a Department of the Classifier of a Department of the Classifier of the Classifier of th                                                                                                    | en periodicing offer environment of these peaks<br>offer even served ofference on addition of addition<br>of National Codes Corps<br>additional Codes Corps<br>additional Codes Codes<br>additional Codes Codes<br>additional Codes Codes<br>additional Codes<br>additional Codes                                                                                                    | p and converting and any day these conditions a<br>backet non-converting any day these conditions a<br>backet of peet. Research of the second data of a<br>management of the least of my broadedge<br>where or other coloring to the convertigion of<br>the converting the least of my broadedge<br>others or other coloring to the convertigion of                                                                                                    | An and the second process of the second process of the second proces of the second proces of the second proces | The second states in the second states in the secon                                                                                                    | Acquisitent *.  Viss   Updeterministic process of accessible ages released on a  ACCESSIGNEEDANE ROLEINE TRANSPORTAGE SIGNAL  ACCESSIGNEEDANE ROLEINE TRANSPORTAGE SIGNAL  ACCESSION TRANSPORTAGE SIGNAL  ACCESSION TRANS                                                                   |
| Parament of california consulta-<br>constructed program to prolonge<br>executed in an operation of the construction<br>development of the Territorian of Construction<br>Constructed a Discontinuation<br>Constructed a Discontinuation<br>Constructed a Discontinuation<br>of the Construction of Construction<br>of Allow for Age Related for the Construction<br>of Allow for Age Related for the Construction<br>of Allow for Age Related for the Construction<br>of Allow for Age Related for the Construction<br>of Allow for Age Related for the Construction<br>of Allow for Age Related for the Construction<br>of Allow for Age Related for the Construction<br>of Allow for Age Related for the Construction<br>of Allow for Age Related for the Construction<br>of Allow for Age Related for the Construction<br>of Allow for the Construction<br>of Allow for the Construction of Allow<br>for the construction of Allow for all the construction<br>of the events of any information lateling<br>and assumption of the construction<br>of the events of any information lateling<br>and assumption of the construction<br>of the construction of the construction<br>of the construction of the construction<br>of the construction of the construction of the construction<br>of the construction of any information lateling<br>and assumption of the construction of the construction<br>of the construction of the construction of the construction<br>of the construction of the construction of the construction<br>of the construction of the construction of the construction<br>of the construction of the construction of the construction<br>of the construction of the construction of the construction<br>of the construction of the construction of the construction<br>of the construction of the construction of the construction<br>of the construction of the construction of the construction<br>of the construction of the construction of the construction of the construction<br>of the construction of the construction of the construction of the construction<br>of the construction of the construction of the construction of the construction of the construction of the construction of the construction of                                                                                                    | en periodicing offer considerations and address of a consideration of a consideration of                                                                                                    | p are close to see in p acting are<br>in a life movement of any by these constitutions of<br>the second of the life of the second detector<br>in the<br>ref.<br>is and convert to the life of my breakedog<br>along or allow of the second of the too<br>is accept the above declare                                                                                                    | No over adabte for the seal year in the period of the seal seal of the seal seal of the seal seal of the seal seal of the seal seal of the seal of the seal seal of the seal of the seal o | mag<br>Artivito subscreent to a long of a subscreent to an any of<br>Sets - 16: 227007<br>Artibio<br>Artibio            | Acquistent *  Fig.  Fig.                                                                   |
| Parented Standards Constant<br>Constructed (Interior Denotes (<br>Received in the Territoria)<br>Construct a Uncerformed<br>Construct a Uncerformed<br>Construct a Uncerformed<br>a Allow for Age Relaxation (Laire) du<br>a Allow for Age Relaxation (Laire) du<br>b Allow for Age Relaxation (Laire) du<br>a Allow for Age Relaxation (Laire) du<br>a Allow for Age Relaxation (Laire) (Laire) (Laire) du<br>a Allow for Age Relaxation (Laire) (Laire) (Laire) (Laire) (Laire) (Laire) du<br>a Allow for Age Relaxation (Laire) (Laire) (Laire) (Laire) (Laire) (Laire) (Laire) (Laire) du<br>a Allow for Age Relaxation (Laire) (Laire) (Laire) (Laire) (Laire) (Laire) (Laire) (Laire) (Laire) (Laire) (Laire) (Laire) (Laire) (Laire) (Laire) (Laire) (Laire) (Laire) (Laire) (Laire) (Laire) (Laire) (Laire) (Laire) (Laire) (Laire) (Laire) (Lai                                                                                                    | en pedicing, one candi (phone (m) officers (m) officers of active<br>officer conserved (phone (m) officers of active<br>of National Calor Corps<br>Constant Calor Corps<br>Constant Calor                                                                                                    | y de reserver and all a second and all all a second all a second and all all all all all all all all all al                                                                                                    | No serve algèlie for de soul parti in de pri<br>ac citemate unies 764. Not épétadité ap<br>Adress dur 12.2).*<br>Nace du 12.2).*<br>Nace du 12.2).*<br>State du 12.2).*<br>State du 12.2).*<br>State du 12.2).*<br>State du 12.2).*<br>State du 12.2).*<br>State du 12.2).*<br>State du 12.2).*<br>State du 12.2).*<br>State du 12.2).*<br>State du 12.2).*<br>State du 12.2).*                                                                                                    | ma<br>Artistico subar<br>Sisteria<br>Artistico subar<br>Sisteria<br>Artistico subar<br>Sisteria<br>Artistico subar<br>Sisteria<br>Artistico subar<br>Artistico subar<br>Artistico sub                                                                                                    | Acquired *  ** ** ** ** ** ** ** ** ** ** ** **                                                                                                    |
| Parented Standards Construction<br>Conserved in the Territoria (<br>Received in the Territoria (<br>Conserved in the Territoria (<br>Conserved in the Conserved (<br>Conserved in the Conserved (<br>Conserved in                                                                                                    | en pediting of variable and glibare (m. odd) addient pedite<br>after consort glibare (m. over m. addient de aces<br>of National Calas Corps<br>We tas Nicos Additional Addient talenament ()<br>(NA - Ince Application<br>Note 2 National Calas<br>Note 2 National<br>Note 2 National<br>National<br>Note 2 National<br>Note 2 National<br>Note 2 National<br>National<br>Nationale<br>National<br>National<br>National<br>National<br>Nat | p and characteristic of participants<br>where measurement and day where constrainers of<br>the second second second second second second<br>where is all the second second second second second<br>ref.<br>a second second to the best of my best-second<br>second second second second second second<br>is accept the above declars<br>and the file second second second second<br>is accept the above declars                                                                                                    | elon prese eligible for the sold yead in the per<br>eccelence to the sold yead in the per<br>eccelence to the sold yead in the per<br>eccelence to the sold yead in the per<br>Address (Line 12.2); *<br>Nearer No. /Village ; *<br>State Marre ; *<br>District No. /*<br>District No. /*<br>Pro Code ; *<br>r event to for , spiror rec experiments<br>in total active spiror rec experiments<br>et total active spiror rec experiments<br>et total active spiror rec experiments<br>et total active spiror rec experiments<br>et total active spiror rec experiments<br>et total active spiror rec experiments<br>et total active spiror rec experiments                                                                                                    | ma<br>Antino subar<br>Set-set<br>Set-set<br>Set-set<br>Set<br>Set<br>Set<br>Set<br>Set<br>Set<br>Set<br>Set<br>Set<br>S                                                                                                    | Acquired * **** **** **** **** **** **** ****                                                                                                    |
| Appendix And and a set of a final temperature of a set of a set of a s                                                                                                    | en perioding - offer carried (pfform; on order offer offer o                                                                                                    | p are close to see in pactors are<br>when encourse a added i<br>when encourses and a set<br>when encourses a set of the set<br>of the set<br>of the set or rest the best of my breaked<br>above and correct to the best of reg breaked<br>above and the set of the best read the too<br>i accept the above doclare<br>oner Verification Case *<br>THEO                                                                                                    | dos menos eligidos fos dos suel assel assel do dos espectados dos dos espectados dos dos espectados dos espectados espectados dos espectados espectados dos espectados dos espectados dos espectados dos espectados dos espectados espectados espectados espectados dos espectados espectados especiados especiados espectados espectados esp | nage                                                                                                    | Acquired * ***********************************                                                                                                    |
| beneficial Control of Control of                                                                                                    | en pedicing, other canoli (plicate, pay, others of each<br>of Neuronal Caldon Cargo<br>Array for a maximum period of two pears<br>of Neuronal Caldon Cargo<br>Not III Noon-Philofololuid Addeersthiomment ()<br>(NA - Incr. Application<br>Notify 2 Mar. application<br>Notify 2 Mar. application<br>Sec. 100 KUMAR Inscent<br>Sec. 100 KUMAR Inscent<br>Sec. 100 KUMAR Inscen<br>Sec. 100 KUMAR Inscent<br>Sec. 100 KUMAR Inscen<br>Sec. 100 KUMAR Inscent<br>Sec. 100 KUMAR Inscent<br>Sec. 100 KUMAR Inscen                                                                                                    | p are close to see in p accept are<br>in the incomment and dy where conclusions a<br>point incomment and dy where conclusions a<br>point incomment and dy where conclusions a<br>point incomment and dy where conclusions a<br>income and comment in the term of my biosededge<br>advect or after selections, the converticion of<br>a accept the above declared<br>mere Verification Code *<br>THEQ                                                                                                    | Adverse digital for the soul year in the period of the second second sec | The is descend that I have resold CPPSC as                                                                                                    | Acquired * ***********************************                                                                                                    |
| berential Guerran et genfante apparent<br>canne wordt (in gen et genfante<br>berential Guerran et genfante<br>berential Guerran et genfante<br>berential Guerran et genfante<br>berential Guerran et genfante<br>conserved a Bioextituer et<br>conserved a Bioextituer et<br>pare Age Helaestoren dus to N<br>uberts of Age Helaestoren dus to N<br>uberts of Age Helaestoren dus to N<br>uberts of Age Helaestoren dus to N<br>uberts of Age Helaestoren dus to N<br>uberts of Age Helaestoren dus to N<br>uberts of Age Helaestoren dus to N<br>uberts of Age Helaestoren dus to N<br>uberts of Age Helaestoren dus to N<br>uberts of Age Helaestoren dus to N<br>uberts of Age Helaestoren dus to N<br>uberts of Age Helaestoren dus to N<br>uberts of Age Helaestoren dus to N<br>are applied by the State<br>berts factoren file<br>Network State<br>is Cases : *<br>berts by declare the af the entited<br>is the even of any information being<br>real consequences thereof.                                                                                                    | en periodicing - other earried of Processing - other of -address<br>after ester sourced of Processing - other address of a source<br>of Nanoural Coulor Cooper<br>Not Its Noor -Politikation of Address Thiormount ()<br>per-Politikation of Address of Address of Advect Thiormount ()<br>per-Politikation of Address of Advect Thiormount ()<br>set Tas Noor -Politikation of Address of Advect Thiormount ()<br>set Tas Noor -Politikation of Address of Advect Thiormount ()<br>set Tas Noor -Politikation of Advect Thiormount ()<br>Advect of Noor -Advect Thiormount ()<br>set Tas Noor - Advect Thiormount ()<br>Advect of Noor - Advect Thiormount ()<br>Advect of Noor - Advect Thiormount ()<br>Advect of Noor - Advect Thiormount ()<br>Advect of Noor - Advect Thiormount ()<br>Advect of Noor - Advect Thiormount ()<br>Advect of Noor - Advect Thiormount ()<br>Advect of Noor - Advect Thiormount ()<br>Advect of Noor - Advect Thiormount ()<br>Advect of Noor - Advect Thiormount ()<br>Advect of Noor - Advect Thiormount ()<br>Advect of Noor - Advect Thiormount ()<br>Advect of Noor - Advect Thiormount ()<br>Advect of Noor - Advect of Noor - Advect of Noor<br>- Advect of Noor - Advect of Noor - Advect of Noor<br>- Advect of Noor - Advect of Noor - Advect of Noor<br>- Advect of Noor - Advect of Noor - Advect of Noor<br>- Advect of Noor - Advect of Noor - Advect of Noor<br>- Advect of Noor - Advect of Noor<br>- Advect of Noor - Advect of Noor<br>- Advect of Noor - Advect of Noor<br>- Advect of Noor - Advect of Noor<br>- Advect of Noor - Advect of Noor<br>- Advect of Noor<br>- Advect of Noor - Advect of Noor<br>- Advect of Noor<br>- Ad                                                                                                    | In the case is the set of the set of the                                                                                                    | Adverse dag boo for the soul your in the you<br>are contension under 10.5. Nor Applicable 'op<br>Adverse Live 1 2 (b) *<br>Name Boo /Vilage : *<br>Strate Norm : *<br>Daries Norm : *<br>Pon Code : *<br>*<br>* and helfef.<br>as take advers gaing we as per rule instance<br>thomse for you =                                                                                                    | mag<br>Artivited states<br>Sets and agreeming profile and became to energy<br>Artivited states<br>Sets are<br>Artivited states<br>Artivited states<br>Ar                                                                                                    | Acquistent *  Fig.  Fig.                                                                   |
| Parential di cella conserve di cella conserve di cenare e sedica conserve di cenare e sedica conserve di conserve di c                                                                                                    | en people part or de la filone para differen di aces<br>affer cher Gerel (1955 e un engre e adfine di aces<br>e la filone di aces<br>e la filone di aces<br>e                                                                                                    | INARE HOLDER THEORE OF UNITARIA REALD ANA<br>INARE HOLDER THEOREM AND AND ANA<br>INARE HOLDER THEOREM PARA REALD ANA<br>INARE HOLDER THEOREM PARA REAL PARA REAL PARA REAL PARA<br>INARE HOLDER THEOREM PARA REAL PARA REAL PARA REAL PARA REAL PARA<br>INARE HOLDER THEOREM PARA REAL PARA REAL P                                                                      | Nor over any time for the seal years in the year<br>are extension union 12.0 °.<br>Name No. //Vilage :*<br>Server No. //O. *<br>City Name :*<br>District Norm: *<br>Pin Code :*<br>renef tablef.<br>an union action signifiest me as part rule basis<br>in temperatures & desailed advertisement<br>tablets I. Year                                                                                                    | main of regions age of all toos because concept<br>and a second state<br>of a second state<br>of a second state                                                                                                    | Acquistent *                                                                                                    |
| Annual and a subset of a subset of a subse                                                                                                    | en peddag, offer earding plotte providing hours and them a dedag<br>Array for a maximum second of two pars:<br>of National Calor. Corps<br>We tak Nicon Addition and Additional Additional takan<br>pro-Pudfilling of<br>Pro-Pudfilling of<br>Advance scattering<br>Advance scattering<br>Advance<br>Advance scattering<br>Advance scattering<br>Advance sca                                                                                                    | <pre>processes to prove address processes to prove address processes to prove address processes to prove address to prove address to prove add</pre>                                                                                                    | Non serve anglese for the scal part in the per-<br>sec attention water 12.2 ().*<br>Name No. Willing *<br>Stress No. WO *<br>Org Norma *<br>District Norma *<br>Pin Cash *<br>Pin Cash *<br>Pin Cash *<br>*                                                                                                    | ma<br>Artistico subset<br>S45-460,227001<br>Artibico subset<br>Artibico subset<br>Artibico subset<br>Artibico<br>Artibico<br>Artibic                                                |                                                                                                    |

| Construction of Consta                                                                                                    | are in the following information and                                                                                                    | y others you         | have dervicite of Octar Fradeuls                                                                                    |                                                        |                                                     |                           |                |                           |                          |                      |           |
|----------------------------------------------------------------------------------------------------|----------------------------------------------------------------------------------------------------|----------------------|----------------------------------------------------------------------------------------------------|--------------------------------------------------------|-----------------------------------------------------|---------------------------|----------------|---------------------------|--------------------------|----------------------|-----------|
| Are you Dependent of U                                                                                                    | # freedom Righter? : *                                                                                                    | Plan                 |                                                                                                    | Es, Army / BO                                          | Drsscovco Oprion :*                                 |                           | 140            |                           |                          |                      |           |
| Are You Handloop of G                                                                                                    | P7                                                                                                    | No.                  |                                                                                                    |                                                        |                                                     |                           |                |                           |                          |                      |           |
| Are You Skilled Player a                                                                                                    | 1.1971:                                                                                                    | Ves                  |                                                                                                    | Are You Eeta                                           | Ordinary Player at 1877*                            |                           | Ves            |                           |                          |                      |           |
| Level of Player.*                                                                                                    |                                                                                                    | Deartes              | Consist Level                                                                                                    |                                                        |                                                     |                           |                |                           |                          |                      |           |
| for You State Good Fire                                                                                                    | down of three Readeds 1:                                                                                                    |                      | Fee Canfi                                                                                                    | imation Windo                                          | •                                                   |                           | -01            |                           |                          |                      |           |
| Have you over been Det<br>Commission?   *                                                                                   | arred from U.P. Public Service                                                                                                    |                      | Your details in the application form sa                                                                             | wed, Kindly proce                                      | ed for the deposition of fee                        | a                         | _              |                           |                          |                      |           |
|                                                                                                    |                                                                                                    | Sr.No.               | Examination name                                                                                                    |                                                        | dvertiament Number                                  | Amount                    |                |                           |                          |                      |           |
| leet: Asiatemic Quality                                                                                                    | uniter Denalty (                                                                                                    | 4.                   | Assistant Town Planner Esamération-2023                                                                             | *                                                      | 3/6-112022                                          | 125                       |                |                           |                          |                      |           |
| Examination<br>Passed                                                                                                    | Board Nam                                                                                                    |                      |                                                                                                    |                                                        |                                                     |                           | ber            |                           |                          |                      |           |
|                                                                                                    |                                                                                                    |                      | . WO TOD MARK TO PROVIDE P                                                                                          | or ree ragment                                         |                                                     |                           |                |                           |                          |                      |           |
| High School                                                                                                    | Otor Prede                                                                                                    |                      |                                                                                                    |                                                        | No. A CROCK DOM TO POSSIBLE TRADE                   |                           |                |                           |                          |                      |           |
| High School                                                                                                    | Utor Freib<br>Setsile i Essential Quellications & Me                                                                                                    | atherwise            | 1 Note ) If you click on Yes then you will be able t<br>e if you click on No then you can pay the fee amo           | to pay the fee and<br>writ from your re                | ount from the respective has<br>spec ive dashboard. | nk's server               |                |                           |                          |                      |           |
| High School                                                                                                    | Utar Freie<br>Statistication Name                                                                                                    | importar<br>otherwis | rt Plote : If you click on Yes then you will be able t<br>e If you click on No then you can pay the fee amo         | to pay the fee and<br>met from your re                 | ount from the respective ba<br>spective dashboard.  | nk's server               | ficate         | ts Grade                  | Marka                    | Total                | Percenta  |
| High School<br>School (Children School)<br>S.No. Essential Que<br>1. Rodit an-use so<br>Fag date of to<br>cost-user-fill on | Unar Prein<br>Real Constant Contractions & Ma<br>efficience Neme<br>La steep it ens of scale Pather it and a<br>efficie constant on synchroge after sen<br>efficie constant of scale of efficient efficient                                | importan<br>otherwis | <b>11 Place :</b> If you click on Yes then you will be alse t<br>if you click on No then you can pay the fee amo    | to pay the fee ans<br>writ from your re                | ount from the respective ha<br>spective dashboard.  | nk's server               | ficate<br>Date | is Grade<br>System<br>N/A | Marks<br>Obtained<br>N/A | Total<br>Mark<br>N/A | Percentag |
| High School<br>S.No. Exemple<br>1. Bull spream<br>Provide strength<br>community                                             | Anar Prein<br>Reads I Transmiss Quarmanians & Ma<br>efficience Nerrie<br>an even if one of sea Pathers it and a<br>filtete merein on synchrop, afte spen<br>and to synchrop afte spen<br>and to synchrop afte                              | importar<br>otherwis | If Yese ( If yese click on Yes then you will be able 1<br>e If yes click on No then yes can pay the fee amo         | to pay the fee and<br>next from your re<br>k here to j | ount from the respective has<br>spective dashboard. | nk's server<br>of Part-II | fcate<br>Bate  | ts Grade<br>System<br>NeA | Marks<br>Obtained<br>N/A | Total<br>Mark<br>N/A | Percentag |
| High School<br>S.No. Desential Qu<br>1. Tabilit service se<br>Projection of to<br>correction services                       | User Prein<br>Note: Encontrol Questions & Me<br>effication Nerre<br>La rites if encode so la factore if antib a<br>efficie escene ou geschage afte soon<br>antibio escene ou geschage afte soon<br>antibio escene ou geschage afte<br>soon | importat<br>otherwis | If Youe Lift you click on Yos then you will be also 1<br>e If you click on No then you can pay the fee amo<br>Click | ts pay the fee ans<br>sunt from your re<br>k here to j | ourt from the respective has<br>spective dashboard. | nk's server               | fcate<br>Bate  | ts Grade<br>System<br>NA  | Marka<br>Obtained<br>N/A | Total<br>Mark<br>N/A | Percentag |

## Step 10: Application Fee Payment Process

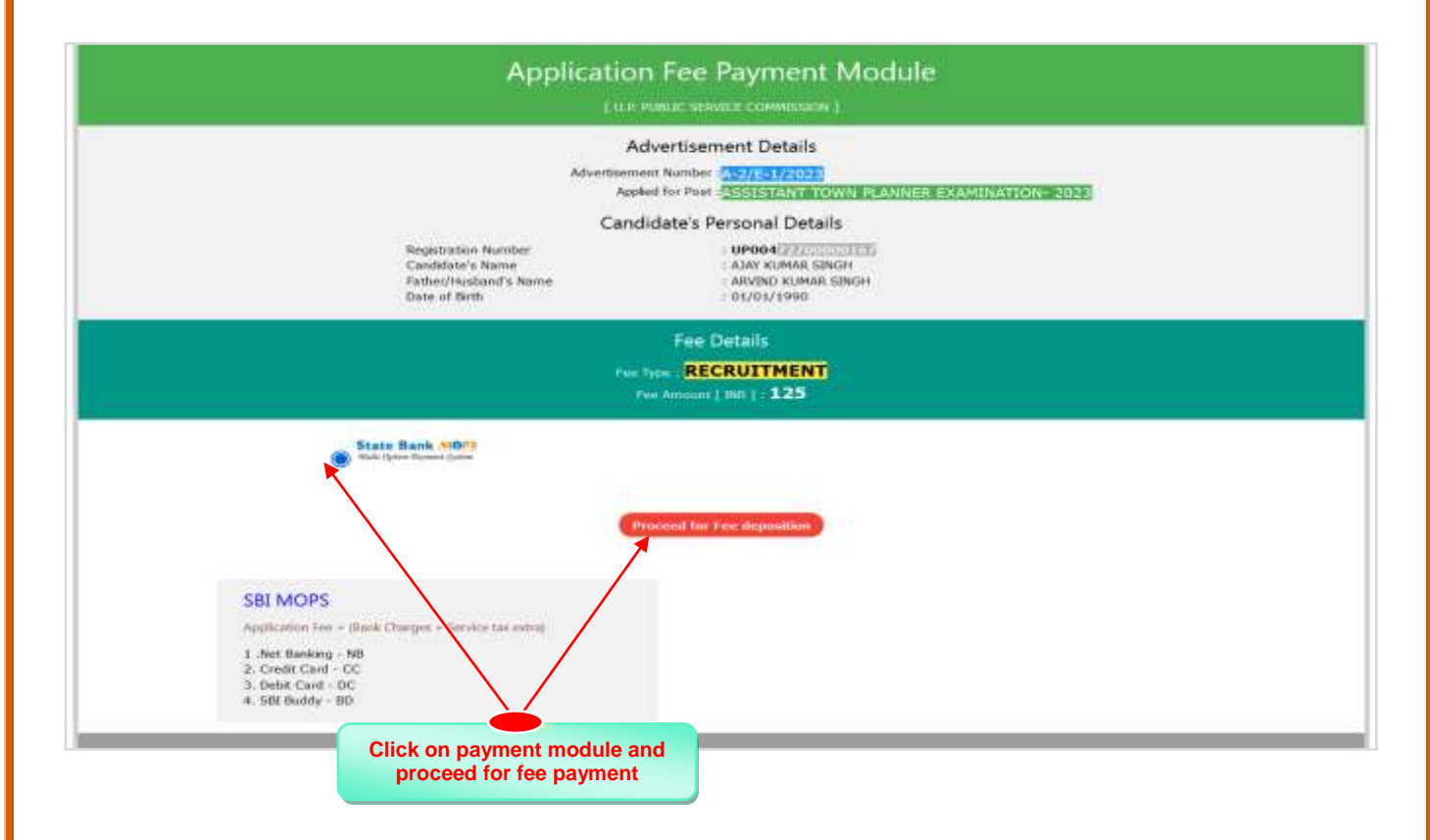

| Welcome<br>Please select appro<br>(Credit Card / Debit | to SBIePay Lite<br>(formerly SBMOPS)<br>preate card type to avoid failures<br>Card)                                                                                                    |                                                                                                    |                                                                                         |                                                                                                    |                                                              |                                                       |                                                                                                    |
|--------------------------------------------------------|----------------------------------------------------------------------------------------------------|----------------------------------------------------------------------------------------------------|-----------------------------------------------------------------------------------------|----------------------------------------------------------------------------------------------------|--------------------------------------------------------------|-------------------------------------------------------|----------------------------------------------------------------------------------------------------|
| Net Banking                                            |                                                                                                    | Card Pay                                                                                                    | ments                                                                                   |                                                                                                    | Other Pay                                                    | ment Modes                                            |                                                                                                    |
| 058                                                    | SBI Net Banking<br>Bank Charpes(f) 0.0                                                                                                    |                                                                                                    | State Bank Debit Cards<br>Bank Charges(*), 0.0                                          | $\odot$                                                                                                    | LI≓!≯                                                        | UPI<br>Bank Charges(*) 0.0                            | $\odot$                                                                                                    |
| <b>P</b>                                               | Other Bank Net Banking<br>Bank Charges(5:6:0                                                                                                    |                                                                                                    | Other Bank Debit Cards<br>Bank Charges(*): 0.0                                          | $\odot$                                                                                                    | ŵ                                                            | 581 Branch<br>Cash and Cheque<br>Bank Charges(*): 0.0 | $\odot$                                                                                                    |
|                                                        |                                                                                                    |                                                                                                    | Gredit Cards<br>Bank Charges(*) 120                                                     | $\odot$                                                                                                    |                                                              |                                                       |                                                                                                    |
| NLIPPE                                                 |                                                                                                    | Wetcom                                                                                                    | er to OSBI ePay Lite (formerly)                                                         | SEMORY                                                                                                    |                                                              |                                                       | and the second second se |
| ariksha Payment                                        | Gateway U P                                                                                                    |                                                                                                    |                                                                                         |                                                                                                    |                                                              | Conside ta                                            | insaction within next (nes                                                                                                    |
| arikaha Payment                                        | Gateway U P<br>Payment Details<br>Your Reference No.                                                                                                    | Amount                                                                                                    |                                                                                         | Pathone                                                                                                    |                                                              | Complete tra                                          | ensaction within next (00 5                                                                                                    |
| ariksha Payment                                        | Cateway U P<br>Payment Details<br>Your Reference No.<br>UP00472700000967/171<br>Agency Namo                                                                                                    | Amount<br>125<br>Fee Typ                                                                                                    | 0                                                                                       | Purpose<br>A-2/E-1/20<br>Futore Use                                                                                  | 13,                                                          | Complete tra                                          | ensaction within next (net in next)                                                                                                    |
| ariksha Payment                                        | Cateway U P<br>Payment Details<br>Your Reference No.<br>UP004727000006767/171<br>Agency Namo<br>UP004<br>Brostation No.                                                                                                    | Amount<br>125<br>Fee Typ<br>RECRU<br>Name o                                                                                             | o<br>TIMENT<br>(Apple or)                                                               | Purpose<br>A 20E-1/20<br>Futore Use<br>0<br>Namo of Fi                                                               | 13<br>ither                                                  | Complete tra                                          | ensaction within next (10 5                                                                                                    |
| ariksha Payment                                        | Cateway U P<br>Payment Details<br>Your Reference No<br>UP00472700000667/171<br>Agency Namo<br>UP004<br>Regeletation No<br>UP00472700000167<br>Address                                                                                                    | Amount<br>125<br>Foo Typ<br>RECRU<br>Namo o<br>Alay K                                                                                   | o<br>ITMENT<br>(Applicant<br>JMAR SINCH                                                 | Purpose<br>A-24E-1/20<br>Futore Use<br>0<br>Name of Fa<br>ARMIND Ki                                                  | 13<br>Ither<br>JMAR SINGH                                    | Complete tra                                          | ensaction within next (166 5                                                                                                    |
| ariksha Payment                                        | Cateway U P<br>Payment Details<br>Your Refumence No<br>UP00472700000167/171<br>Agency Namo<br>UP004<br>Registration No<br>UP00472700000167<br>Address<br>72700000167_A<br>Accesset Hand                                                                                                    | Amount<br>125<br>Feo Typ<br>REORU<br>Namo o<br>AJAY RI<br>Destruct<br>7270000                                                           | o<br>ITMENT<br>(Applicant<br>JMAR SINCH<br>10167_D<br>In of Decont                      | Purpose<br>A-2/E-1/20/<br>Future Use<br>0<br>Nume of Fr<br>ARVIND Ki<br>Treasury FI<br>Y                             | 23<br>Ither<br>MAAR SINGH<br>ag                              | Complete tra                                          | ensaction within next (                                                                                                    |
| arikaha Payment                                        | Cateway U P<br>Payment Details<br>Your Rohannes No<br>UP00472700000167/171<br>Agency Name<br>UP004<br>Begetimtion Nu<br>UP00472700000167<br>Address<br>72700000167_A<br>Account Head<br>005100105010000                                                                                               | Amount<br>125<br>Fee Typ<br>RECRU<br>Name of<br>AJAY K<br>District<br>7270000<br>Last Dat<br>2708202                                    | o<br>ITMENT<br>(Applican)<br>MAR SINCH<br>10167_D<br>In of Deposit<br>23                | Purpose<br>A-2/E-1/20<br>Futore Use<br>0<br>Name of Fe<br>ARVIND Ki<br>Treasury Fi<br>Y<br>Amount is n<br>Orse Hunde | 13<br>MAR SINGH<br>ag<br>words<br>ed and Tworely Fin         | Complete tra                                          | ensaction within next (                                                                                                    |
| ariksha Payment                                        | Cateway U P<br>Payment Details<br>Your Reference No<br>UP00472700000167/171<br>Agency Name<br>UP004<br>Bingetinition Nu<br>UP00472700000167<br>Address<br>72700000167_A<br>Account Head<br>005100105010000                                                                                            | Amaand<br>125<br>Fee Typ<br>RECRU<br>Name o<br>Alary fo<br>Distinct<br>7270000<br>Lant Dis<br>2708200                                   | o<br>ITMENT<br>Capplicant<br>MAR SINCH<br>10167_D<br>In of Deposit<br>23                | Purpose<br>A-2/E-1/20<br>Futore Use<br>0<br>Name of Fi<br>ARVIND KI<br>Treasury FI<br>Y<br>Amount in<br>Orse Hunde   | 13<br>MAR SINGH<br>ng<br>enints<br>ed and Twerry Fi          | Complete tra                                          | ensaction within next (                                                                                                    |
| arikaha Payment                                        | Cateway U P Payment Details Voor Reference No UP00472700000167/171 Agency Namo UP004 Regelention No UP00472700000167 Address 72700000167_A Account Head 005100105310000 Pionse Solocf VFM / UP110 CaR code transaction and refere to the a Pariseha                                                   | Amount<br>125<br>Feo Typ<br>RECRU<br>Namo o<br>AJAY R0<br>District<br>7270009<br>Lant Da<br>2706202<br>C0<br>Pagenent Cataneny U P allo | o<br>ITMENT<br>(Applican)<br>JMAR SINCH<br>JMAR SINCH<br>10167_D<br>In of Deposit<br>23 | Puspose<br>A-2/E-1/20<br>Futoro Use<br>0<br>Name of Fa<br>ARMIND Ki<br>Treasury FI<br>Y<br>Amount in<br>Orse Hunde   | 13<br>MAAR SINGH<br>18<br>entrits<br>ed and Twenty Fin       | Complete tra                                          | ensaction witten next                                                                                                    |
| eritaine Payment                                       | Cateway U P Payment Details Voor Refurence No UP00472700000167/171 Againcy Namo UP004 Ringsbinton Nu UP00472700000167 Assterss 72700001167_A Account Hand 005100105010000 Pinose Soloof Pinose Soloof Ov94 / UP110 O GR code transaction and suburn 50 the a Particular matural welfs on asstersk (*) | Arncant<br>125<br>Foo Typ<br>RECRU<br>Namo 0<br>AJAY 10<br>District<br>7270000<br>Last Da<br>2706200<br>Pagement Cathering U P alte     | o<br>(TMENT<br>(Applican)<br>JMAR SINCH<br>10167_D<br>In of Deposit<br>23               | Parpose<br>A-2/E-1/200<br>Future Use<br>0<br>Name of Fi<br>ARVIND Ki<br>Treasury FI<br>Y<br>Amount as<br>One Hunde   | 23<br>Ither<br>JMAR SINGH<br>ng<br>words<br>ed and Tworey Fi | complete tra                                          | ensection within next                                                                                                    |
| eritaine Payment                                       | Cateway U P Payment Details Voor Refurence No UP00472700000167/171 Agancy Namo UP004 Ringsbinton Nu UP00472700000167 Assterss 7270000167_A Account Head 005100105010000 Pinose Soloef V994 / UP110 C GR code transaction and sulari 50 the a Particulation matural wells an asstersk (*)              | Arricant<br>125<br>Foo Typ<br>RECRU<br>Namo 0<br>AJAY 10<br>Destrict<br>72700202<br>Unit Dat<br>2700202<br>Pagement Cathering U P alte  | o<br>(TMENT<br>(Applican)<br>JMAR SINCH<br>10167_D<br>In of Deposit<br>23               | Parpose<br>A-2/E-1/203<br>Future Use<br>0<br>Name of Fi<br>ARVIND Ki<br>Treasury FI<br>Y<br>Amsount in<br>Onse Hunde | 23<br>Ither<br>JMAR SINGH<br>ng<br>words<br>ed and Tworey Fi | complete tra                                          | ensection within next (                                                                                                    |

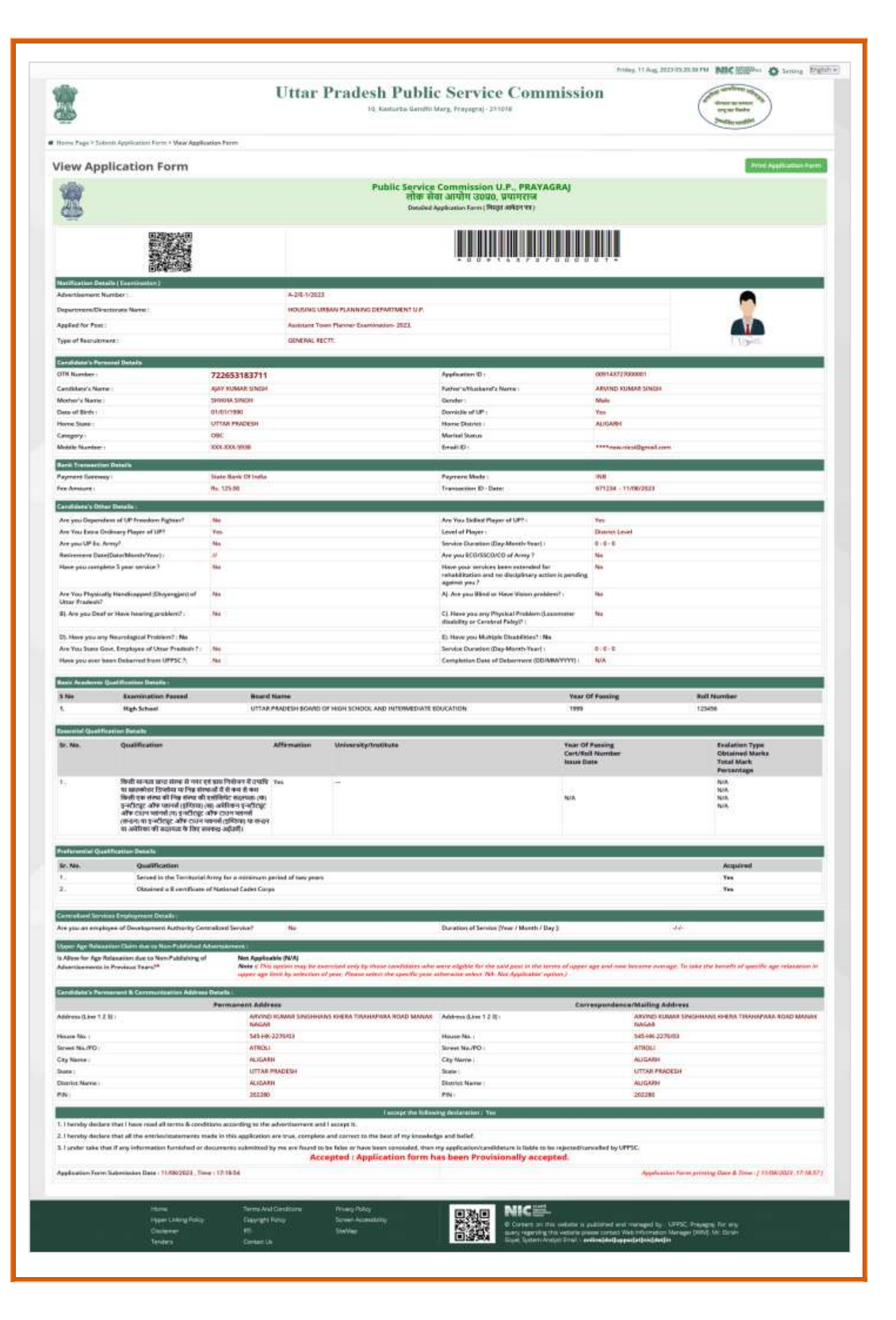